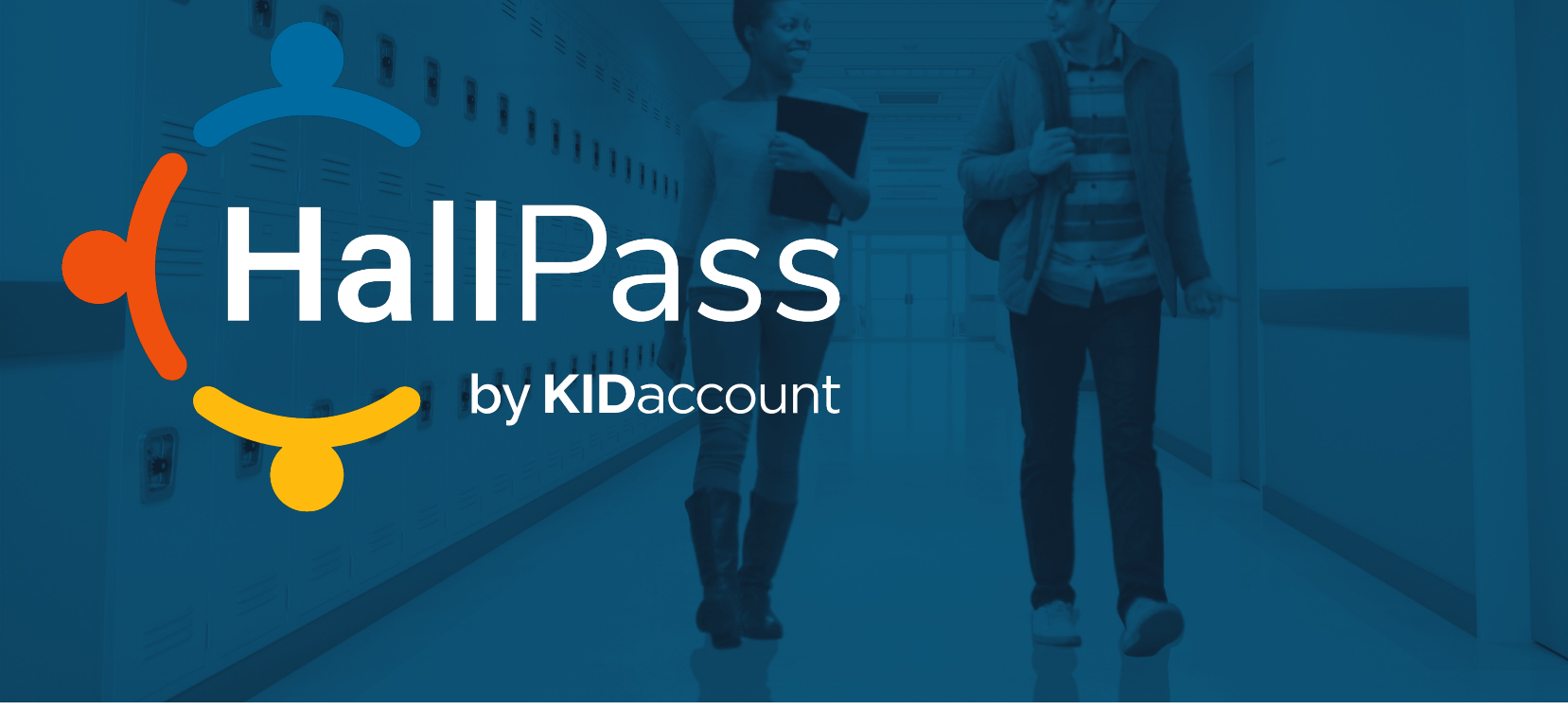

#### **Student Accountability Tools**

Daily School Safety Made Easy-A Complete Solution

Every Student, Every Day, All Day!

### A Bit About KIDaccount

#### 20+ years

in the K-12 industry

#### 40+ years

of combined experience in software system development

500,000+

student dismissals managed per week 60,000+

dismissal changes per week

#### Hundreds

of schools enjoy the benefits of KIDaccount daily

125 students enrolled in our smallest schools

#### 730,000+

students enrolled in our largest districts (LAUSD)

#### How KIDaccount is built

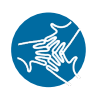

With full collaboration from schools and staff members.

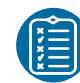

Trial and beta testing on site.

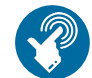

Simple, easy to use and easy to install/implement.

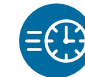

Teacher training time is less than 15 minutes.

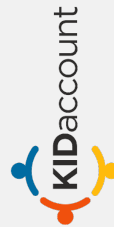

#### The KIDaccount Complete Accountability Solution

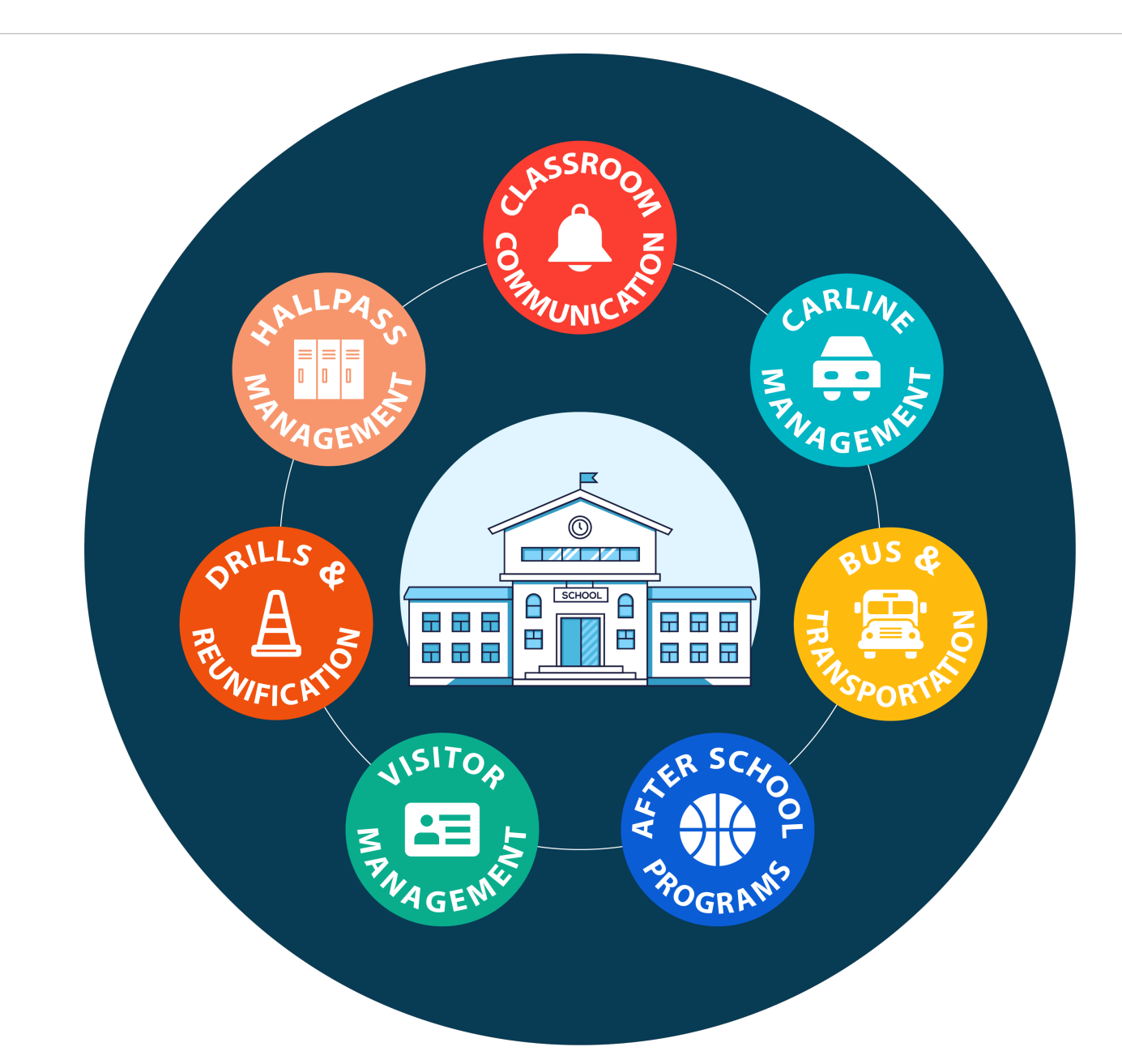

KIDaccount

#### The KIDaccount Complete Solution

KIDaccount

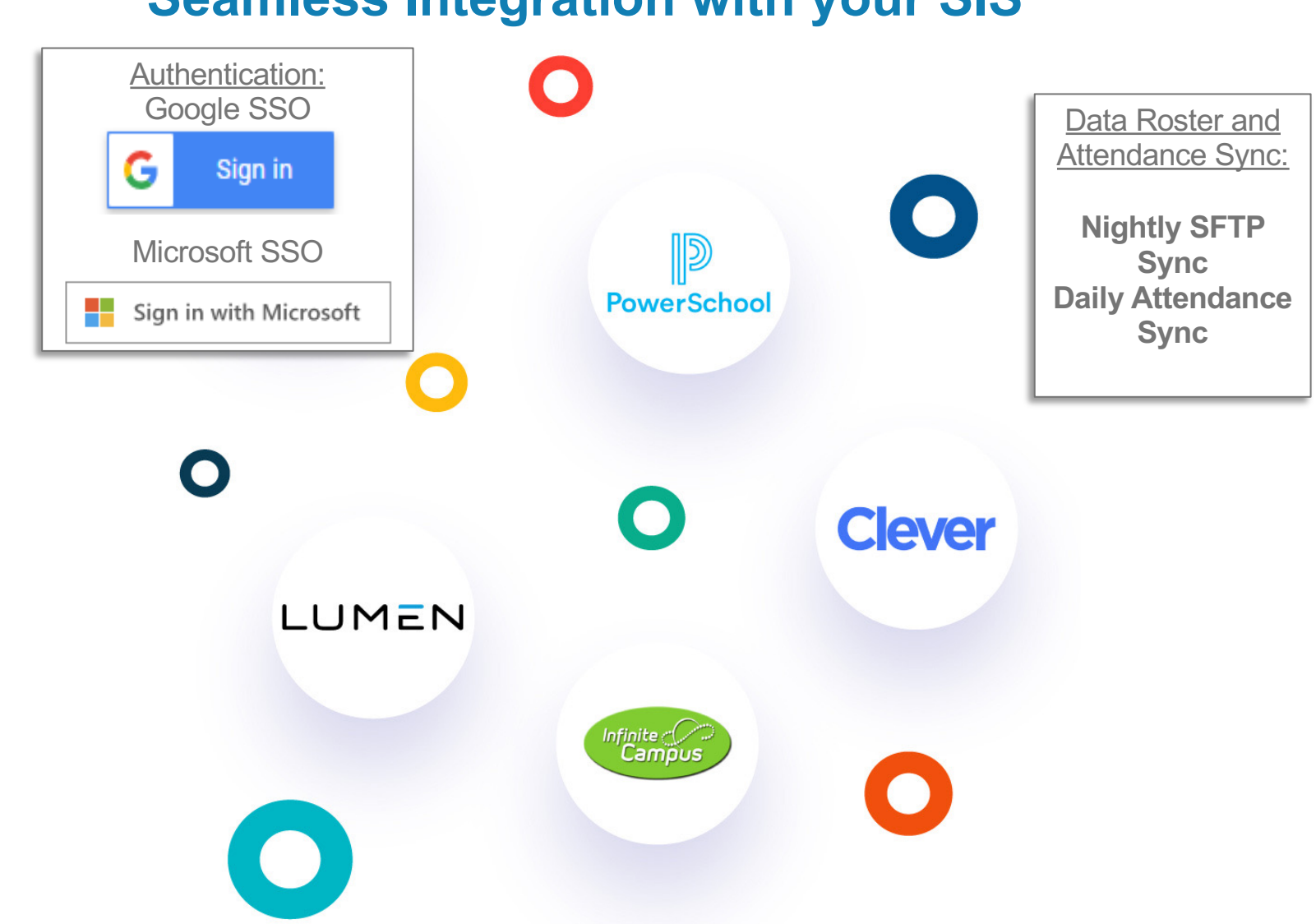

#### **Seamless Integration with your SIS**

4

## HALLPASS MANAGEMENT

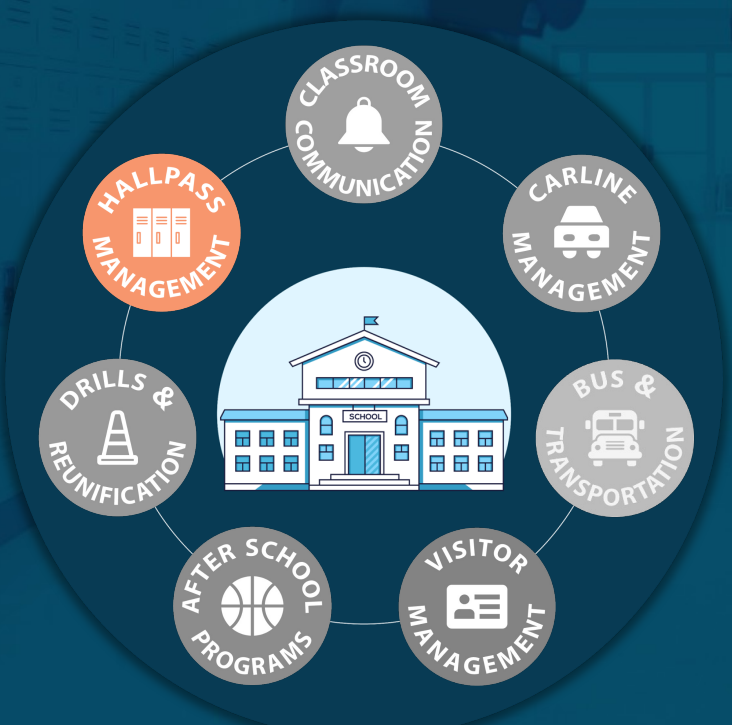

### **Sign-Out Options**

KIDaccount

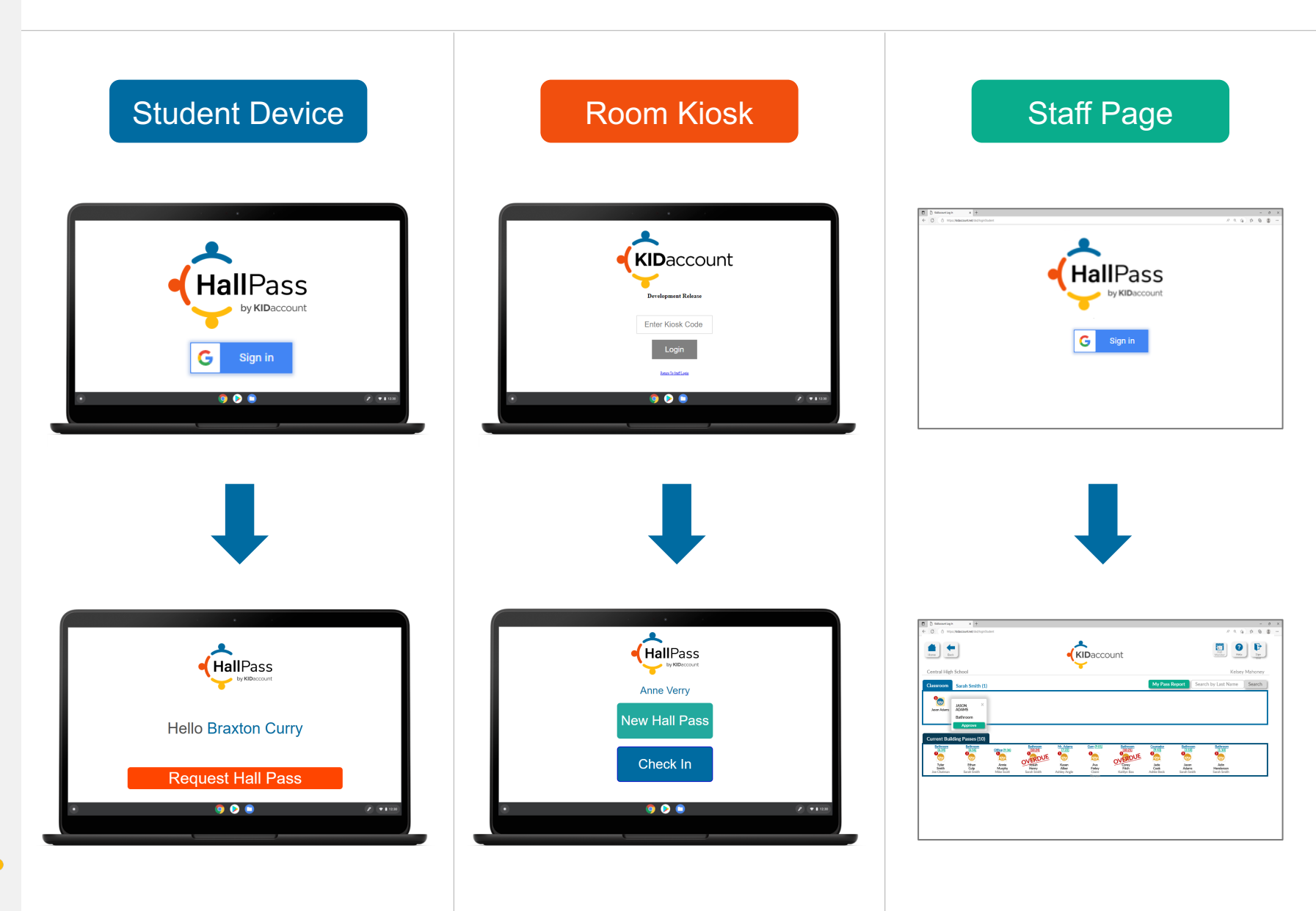

## www.kidaccount.net/YOURURL

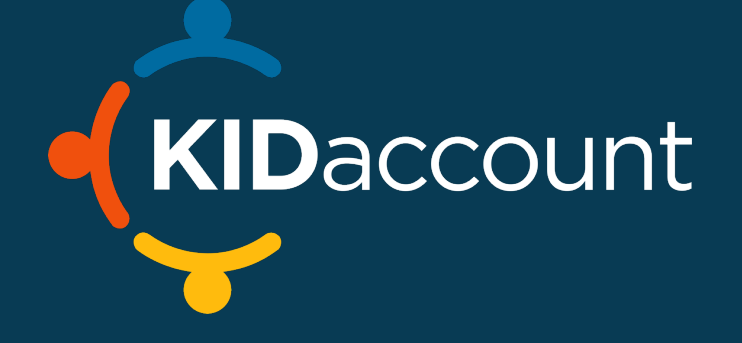

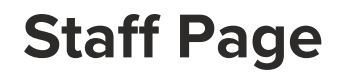

|                                              |                                                                                                    | The Staff will eign into KIDae                          |
|----------------------------------------------|----------------------------------------------------------------------------------------------------|---------------------------------------------------------|
|                                              |                                                                                                    | with their School Google or<br>Microsoft SSO account.   |
|                                              | Username                                                                                             |                                                         |
|                                              | Password                                                                                             |                                                         |
|                                              | Login                                                                                                |                                                         |
| If you're using a District device (e.g. iPad | l) for the car nick-un line. DO NOT tan the blue Google sign-in button. You will need                |                                                         |
|                                              |                                                                                                    | l to login to KidAccount with your username & password. |
|                                              | Sign in as Amanda<br>amandabreznay@gmail.com ~ G                                                     | l to login to KidAccount with your username & password. |
|                                              | Sign in as Amanda<br>amandabreznay@gmail.com ~ G<br>C Sign In With Clever                            | I to login to KidAccount with your username & password. |
|                                              | Sign in as Amanda<br>amandabreznay@gmail.com v G<br>C Sign In With Clever<br>HallPass Kiosk<br>Login | G Sign in with Google<br>Choose an account              |
|                                              | Sign in as Amanda<br>amandabreznay@gmail.com v G<br>C Sign In With Clever<br>HallPass Kiosk<br>Login | Choose an account<br>to continue to kidaccount.net      |
|                                              | Sign in as Amanda<br>amandabreznay@gmail.com ~ G<br>Sign In With Clever<br>HallPass Kiosk<br>Login   | Choose an account<br>to continue to kidaccount.net      |
|                                              | Sign in as Amanda<br>amandabreznay@gmail.com ~ G<br>Sign In With Clever<br>HallPass Kiosk<br>Login   | I to login to KidAccount with your username & password. |

KIDaccount

On the next page, KIDaccount will ask you to type in a 12-digit password. Please note that this password is for KIDaccount only. This will not affect your Google password.

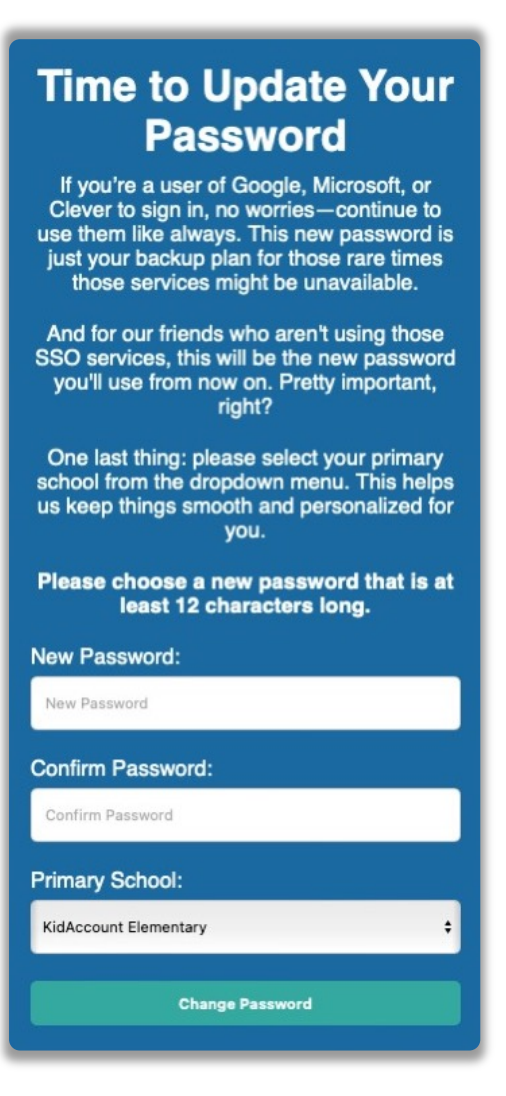

9

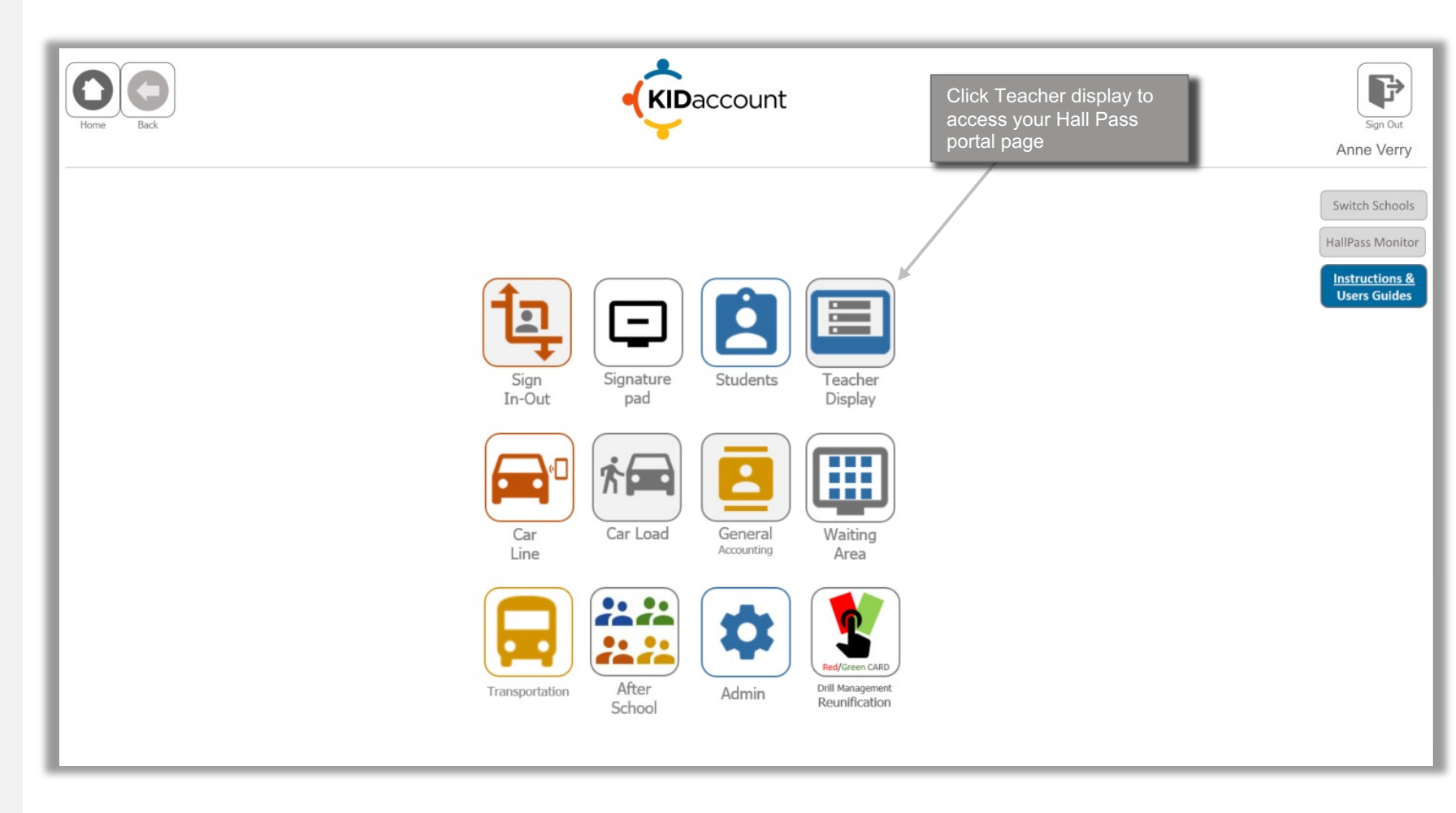

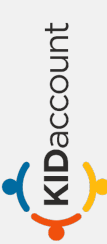

| Home Back                                             | Sign Out |
|-------------------------------------------------------|----------|
| All Staff Teachers Only<br>Search By Last Name Search |          |
| Staff<br>Active                                       |          |
| Ashley Angle                                          |          |
| Kaitlynn Bax                                          |          |
| Jessica Bax                                           |          |
| Ashlie Beck                                           |          |
| Andrew Berhorst                                       |          |
| James Blunt                                           |          |
| Julie Blunt                                           |          |
| Tammy Bopp                                            |          |
| Christina Brauner                                     |          |
| Amanda Breznay                                        |          |
| Emily Collins                                         |          |
| Lauren Coons                                          |          |
| Sara Culp                                             |          |
| Jennifer Dampf                                        |          |

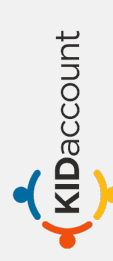

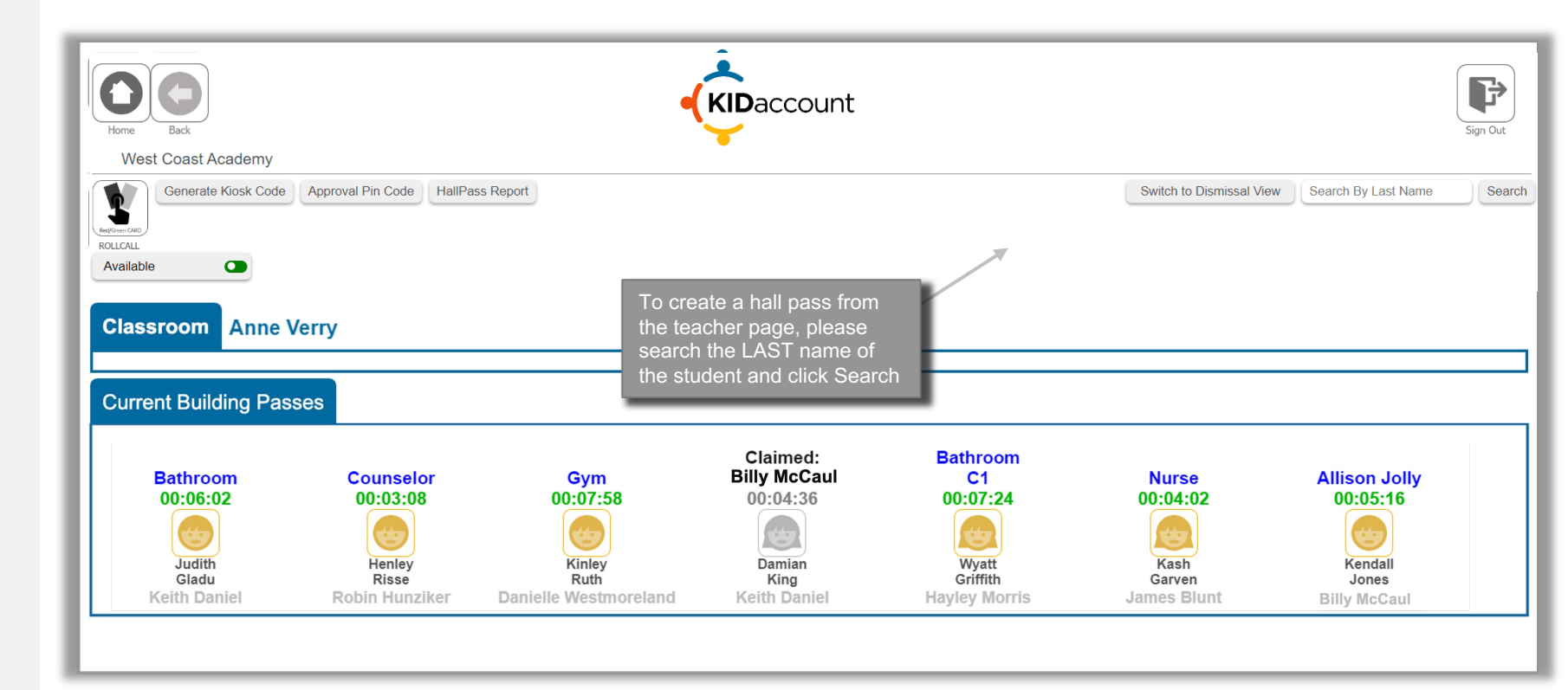

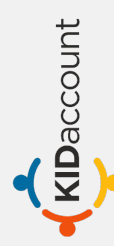

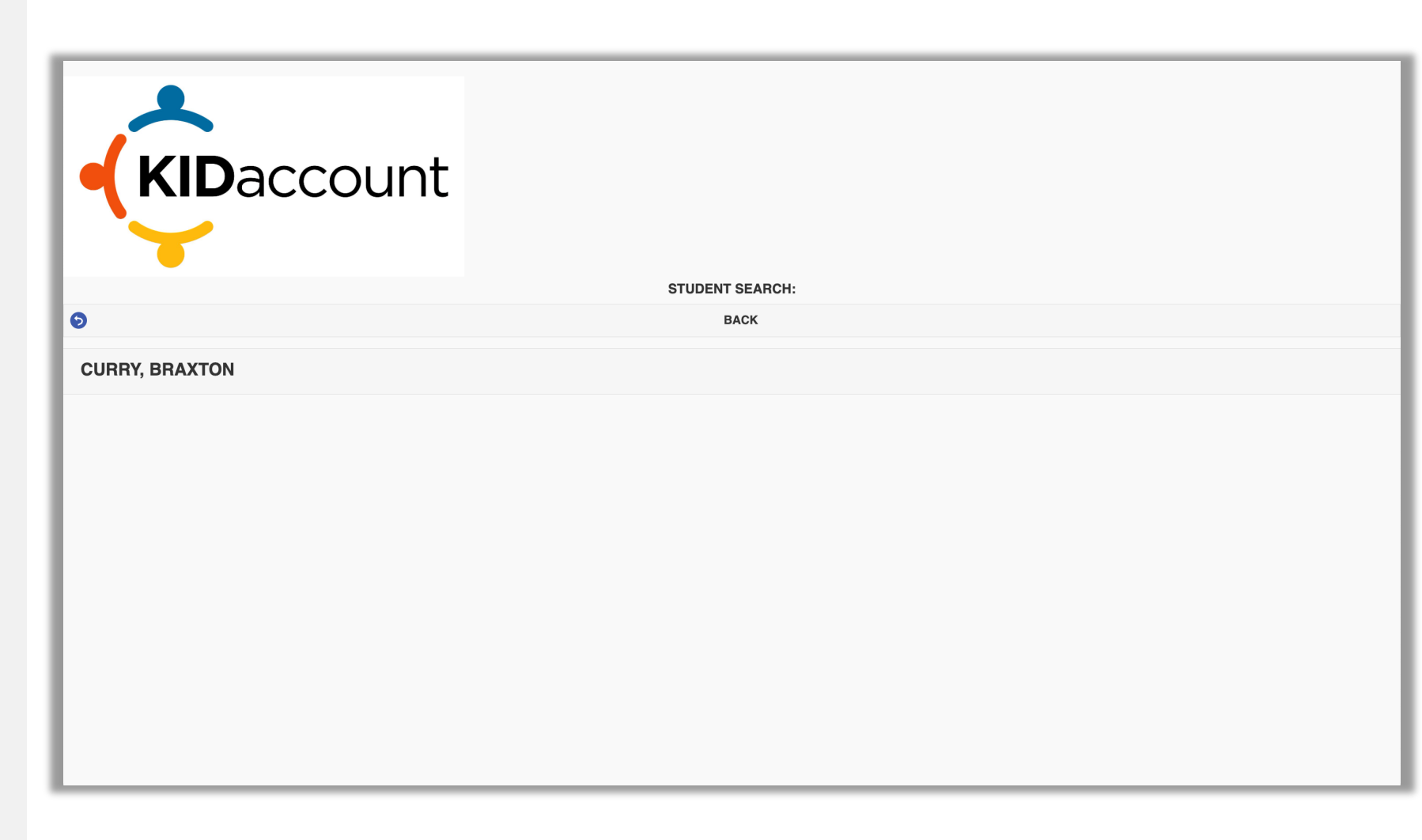

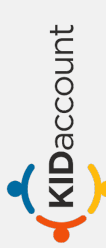

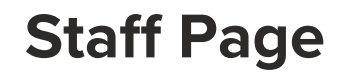

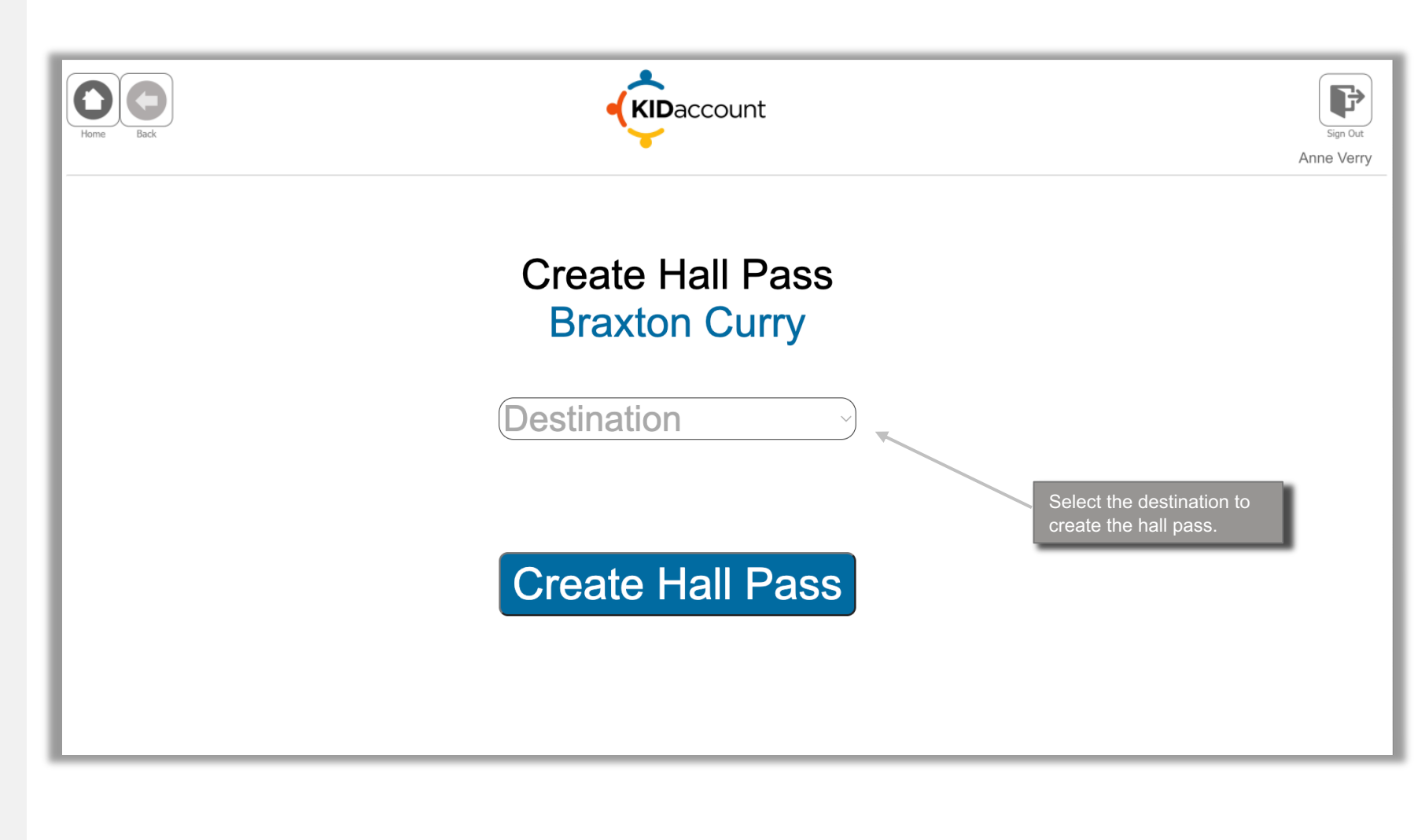

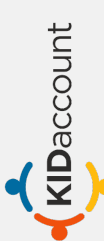

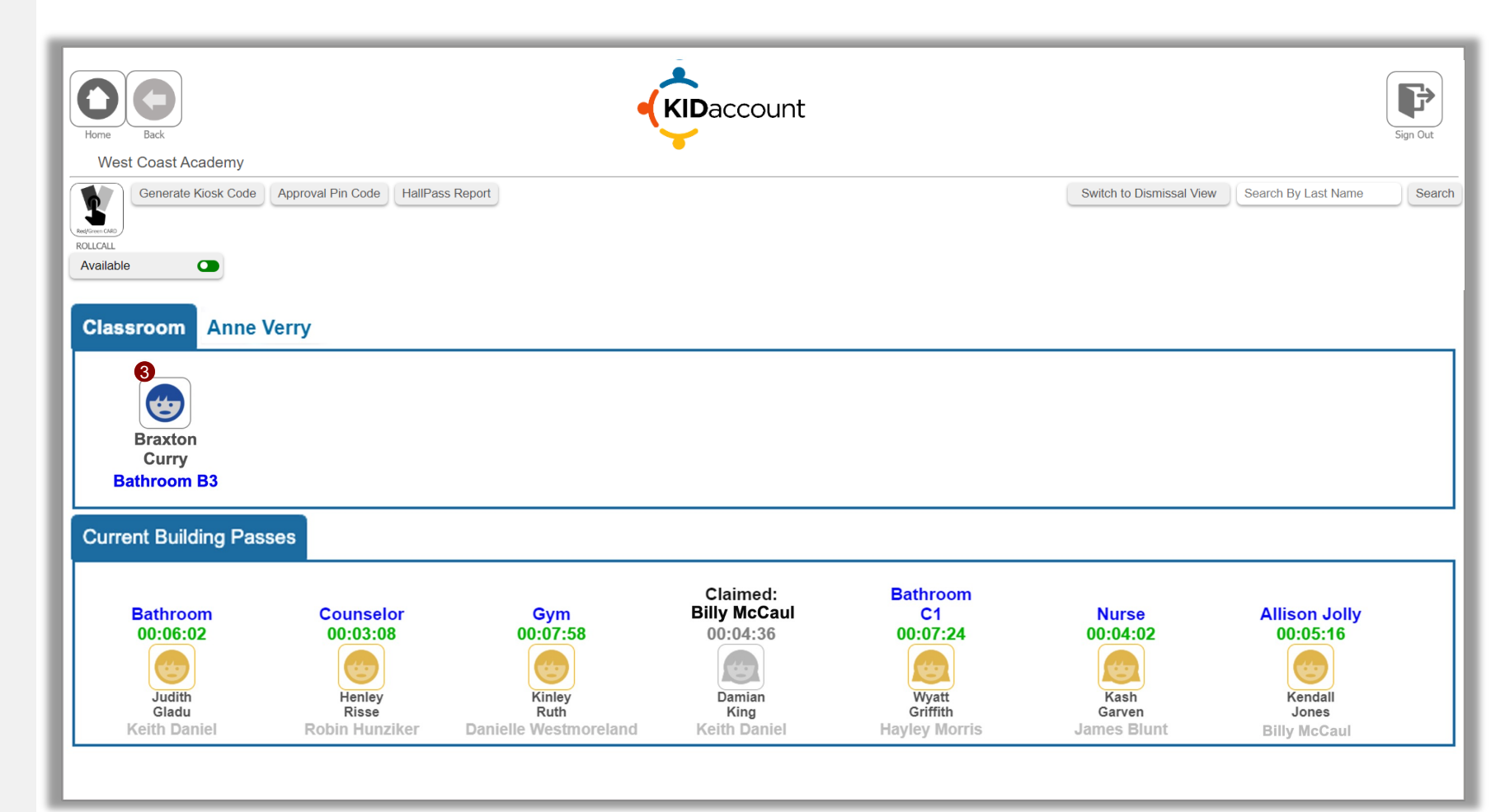

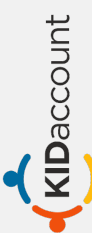

| Home Back<br>West Coast Academy |                          |             |           | Daccount       |                         |                         |                |                     | Sign |
|---------------------------------|--------------------------|-------------|-----------|----------------|-------------------------|-------------------------|----------------|---------------------|------|
| Generate Kiosk Code             | Approval Pin Code HallPa | ass Report  |           |                |                         | Switch to               | Dismissal View | Search By Last Name |      |
| Braxton                         | Student Name             | Staff Name  | End Type  | Destination    | Leave Time              | Return Time             | Duration       |                     |      |
| Curry<br>Bathroom B3            | Braxton Curry            | Jade Brewer | Marked In | Bathroom: iLab | 03/13/23<br>07:55:46 AM | 03/13/23<br>08:02:50 AM | 07:04          |                     |      |
| Current Building Pase           | Braxton Curry            | Emily Carr  | Marked In | LMC/Library    | 03/13/23<br>10:31:41 AM | 03/13/23<br>10:35:07 AM | 03:26          |                     |      |
| Bathroom                        | Braxton Curry            | Brad Downs  | Marked In | Bathroom 2     | 03/13/23<br>01:41:31 PM | 03/13/23<br>01:44:45 PM | 03:14          | Allison Jolly       |      |
| 00:06:02                        | 00:03:08                 | 00:07:      | 58        | 00:04:36       | 00:07:24                | 00:04:                  | 02             | 00:05:16            |      |

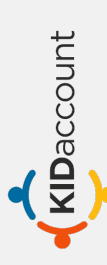

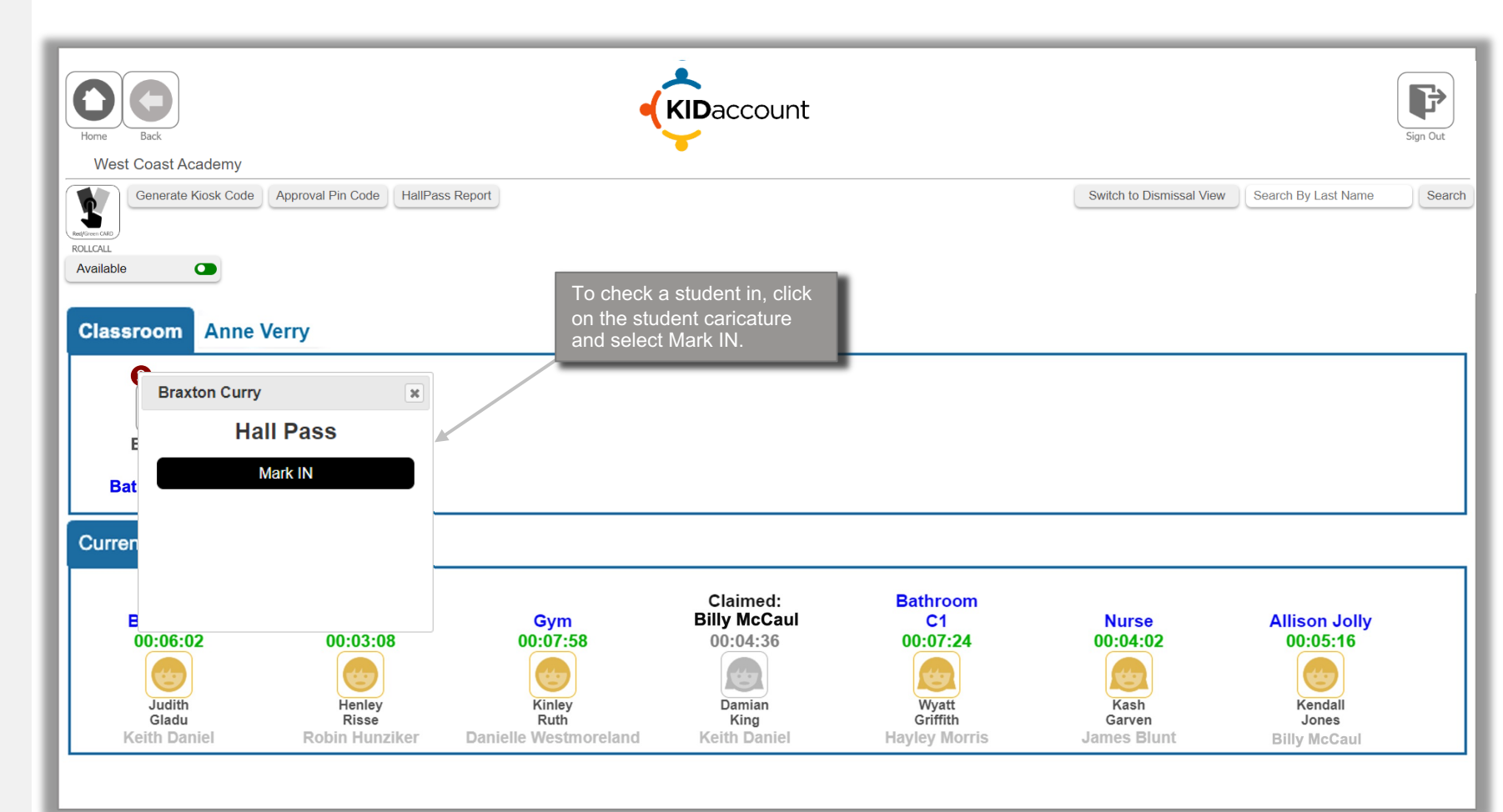

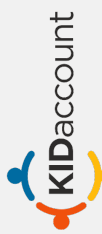

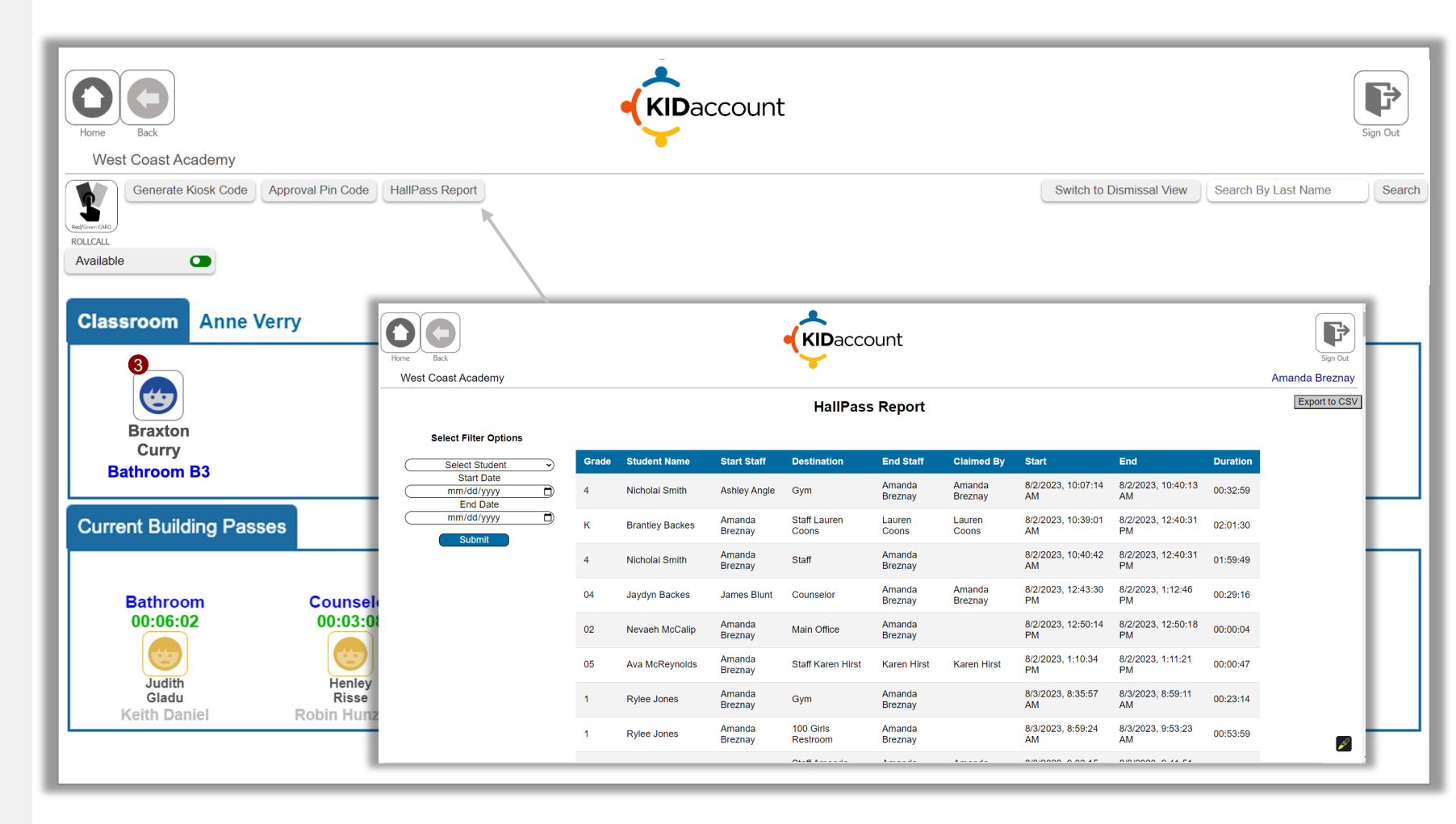

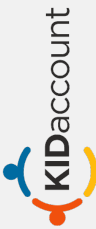

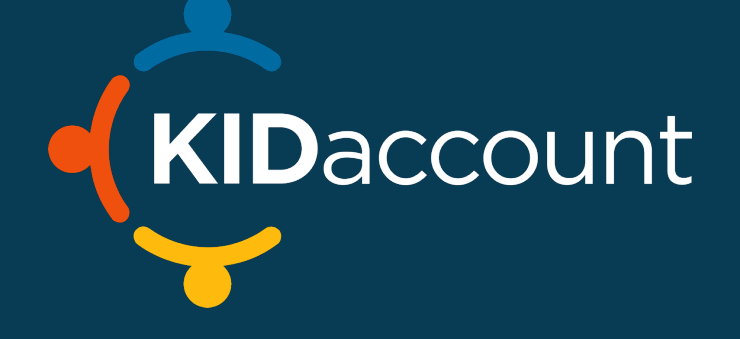

KIDaccount

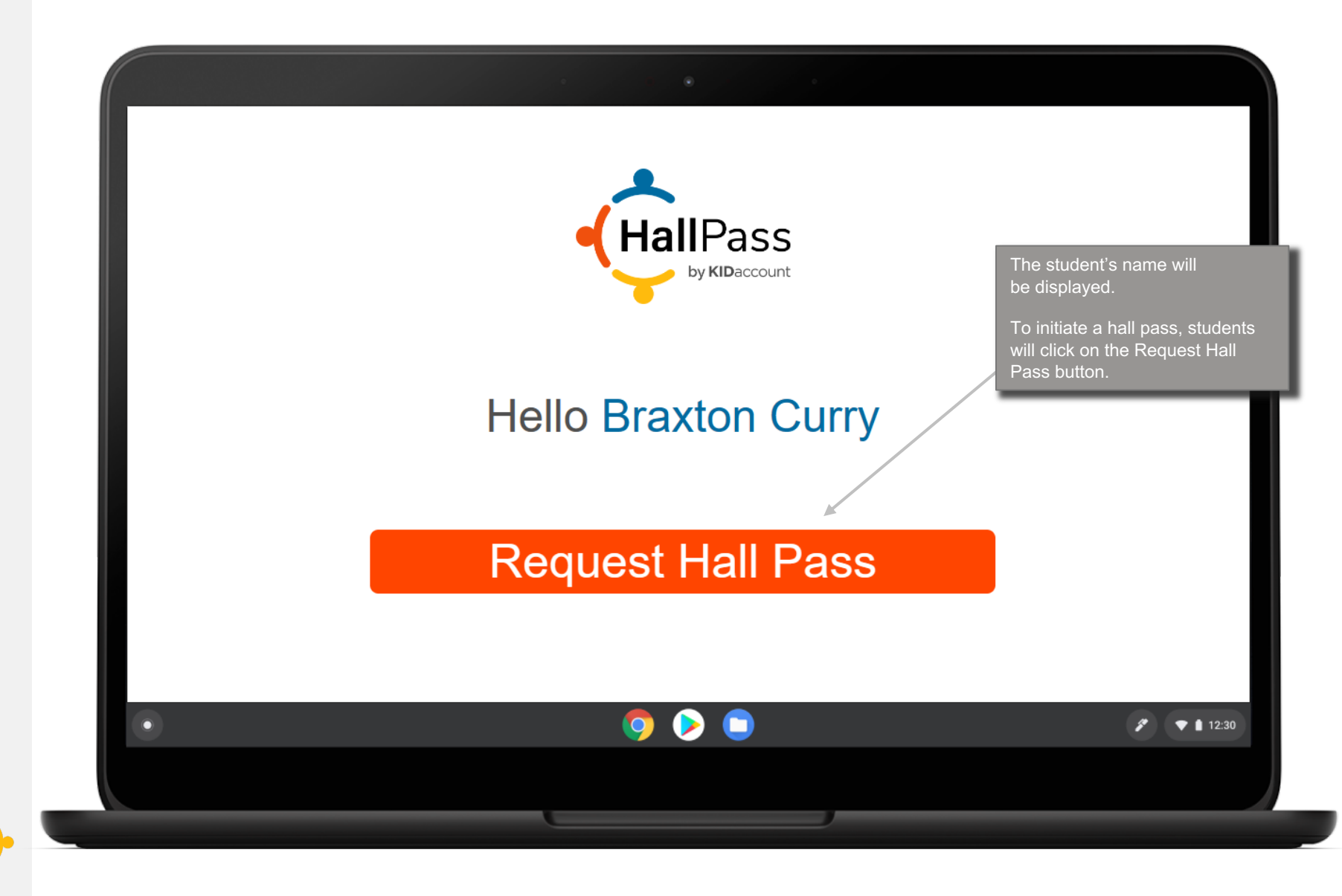

| The student will be asked to select their Current Location and Destination from the drop-down menus. | n |
|----------------------------------------------------------------------------------------------------|---|
| Current Location                                                                                     |   |
|                                                                                                    |   |
| Submit                                                                                               |   |
| • • • 12:30                                                                                          |   |
|                                                                                                    |   |

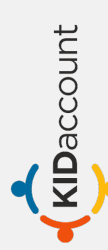

|   | the second second secon |             |
|---|----------------------------------------------------------------------------------------------------|-------------|
|   | Hall Pass For: Braxton Curry                                                                                                    |             |
|   | Verry, Anne                                                                                                    |             |
|   | Bathroom B3                                                                                                    |             |
|   |                                                                                                    |             |
|   | Submit                                                                                                    |             |
| • | 🦻 📀 😑                                                                                                    | 🌮 🔻 🗎 12:30 |
|   |                                                                                                    |             |

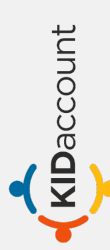

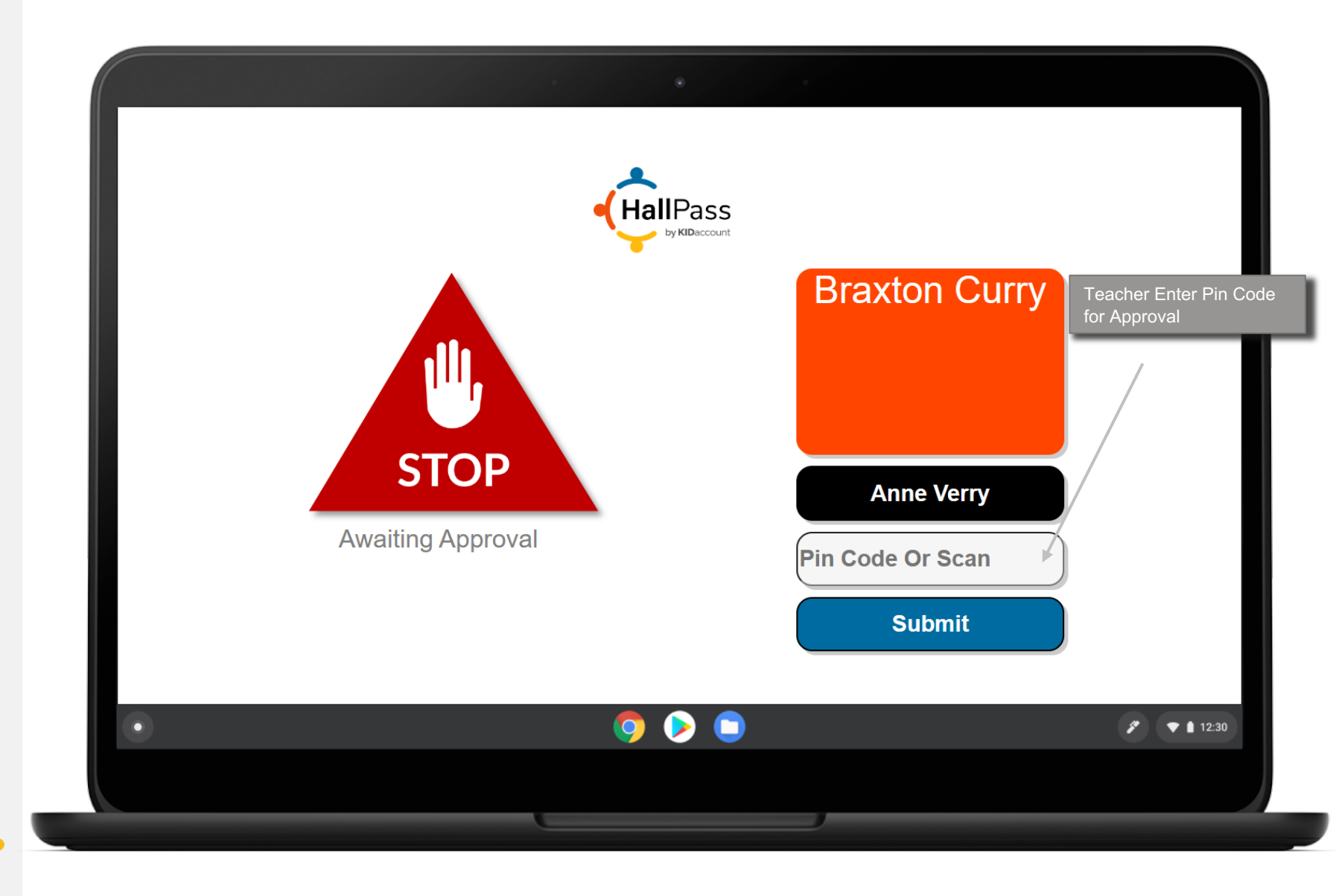

**KID**account

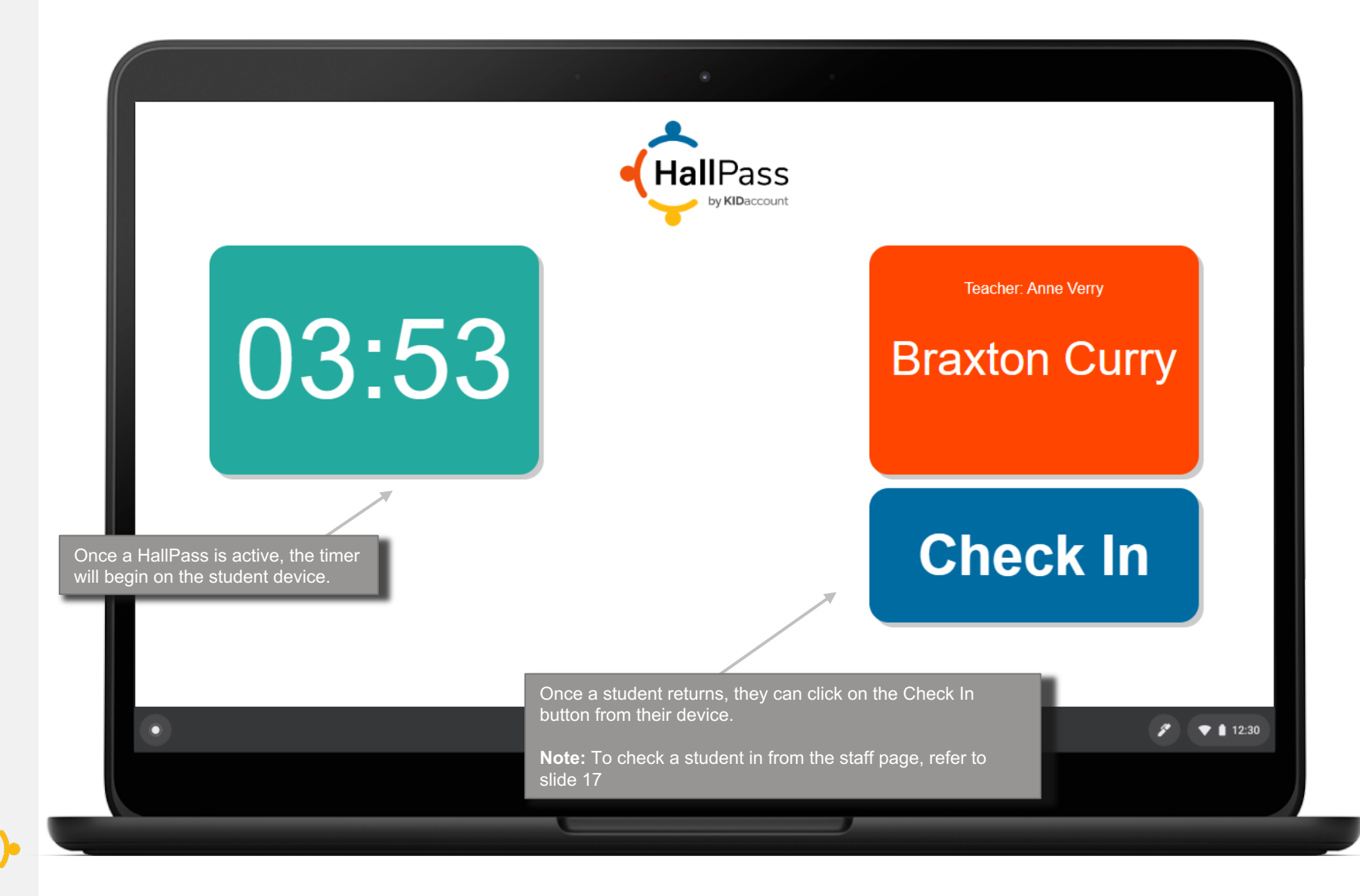

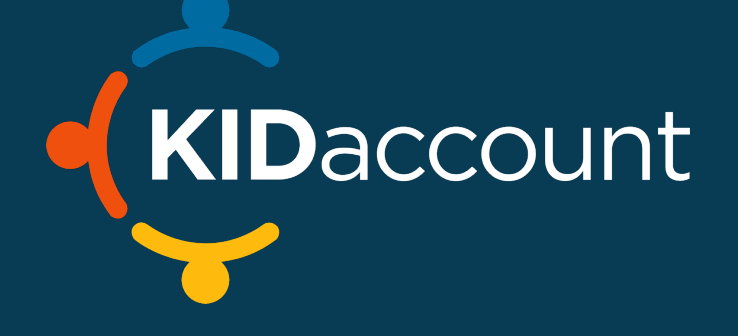

|                                                                  | Username                                                                                                    |             |
|------------------------------------------------------------------|----------------------------------------------------------------------------------------------------|-------------|
|                                                                  | Password                                                                                                    | I           |
| If you're using a District device (e.g. iPad) for the car pick-t | Login<br>up line, DO NOT tap the blue Google sign-in button. You will need to login to<br>Sign in as Amanda<br>mandablerang@gmail.com<br>Sign In With Clever<br>Will Pass Kiosk<br>Login |             |
| •                                                                | o 🜔 📀 💿 🕔                                                                                                    | 🔊 🔻 🖹 12:30 |
|                                                                  |                                                                                                    |             |

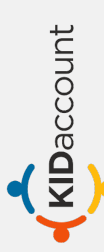

KIDaccount

|   | KIDacco<br>Vour Kissk Code Is:<br>164688022<br>Codegies at 612 PM | Staff Page<br>Click the Generate Kiosk<br>Code button and key in the<br>code into the Room Kiosk. |
|---|-------------------------------------------------------------------|---------------------------------------------------------------------------------------------------|
|   | 16468022                                                          |                                                                                                   |
|   | Return To Staff Login                                             |                                                                                                   |
|   |                                                                   |                                                                                                   |
| • | o o o                                                             | ✓ 12:30                                                                                           |
|   |                                                                   |                                                                                                   |
|   | Room Kiosk                                                        |                                                                                                   |

| ← → C <sup>2</sup> kidaccount.net/ | • • •                                                                | Q 🛠 🖬 s 🖆 🔲                                                                           |
|------------------------------------|----------------------------------------------------------------------|---------------------------------------------------------------------------------------|
| Staff Name will<br>be displayed.   | HailPass<br>by KIDaccount<br>Anne Verry<br>New Hall Pass<br>Check In | To request a Hall Pass, students will click t<br>New Hall Pass button from the Kiosk. |
| •                                  |                                                                      | <ul> <li>✓ ▲ 12:30</li> </ul>                                                         |

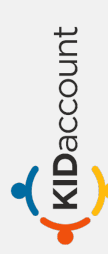

| $\leftrightarrow$ $\rightarrow$ $G$ $\Xi$ kidaccount.net/ |                               | ९ 🖈 🖪 ऽ 🖄 🗆 🗄 |
|-----------------------------------------------------------|-------------------------------|---------------|
|                                                           | HallPass<br>by KIDaccount     |               |
|                                                           | Teacher: Anne Verry           |               |
|                                                           | Braxton Curry<br>Central High |               |
|                                                           | Scan ID or Search Last name   |               |
| •                                                         | <b>9 &gt;</b>                 | 12:30         |
|                                                           |                               |               |
|                                                           |                               |               |

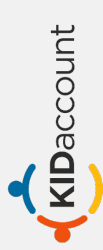

| <ul> <li>← → C</li> <li>S kidaccount.net/</li> </ul> | Fraction         Destination                                                  | ৎ ★ ে s ট ।<br>On the next screen, they will<br>select the destination from the<br>dropdown.<br>Then select Submit. |
|------------------------------------------------------|-------------------------------------------------------------------------------|----------------------------------------------------------------------------------------------------|
|                                                      | Destination<br>Bathroom<br>Bathroom A2<br>Counselor<br>Gym<br>Nurse<br>Office |                                                                                                    |
| •                                                    | Submit                                                                        | ✓ 12:30                                                                                                    |

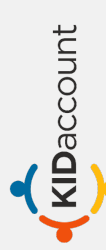

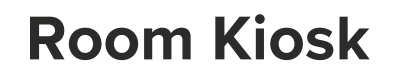

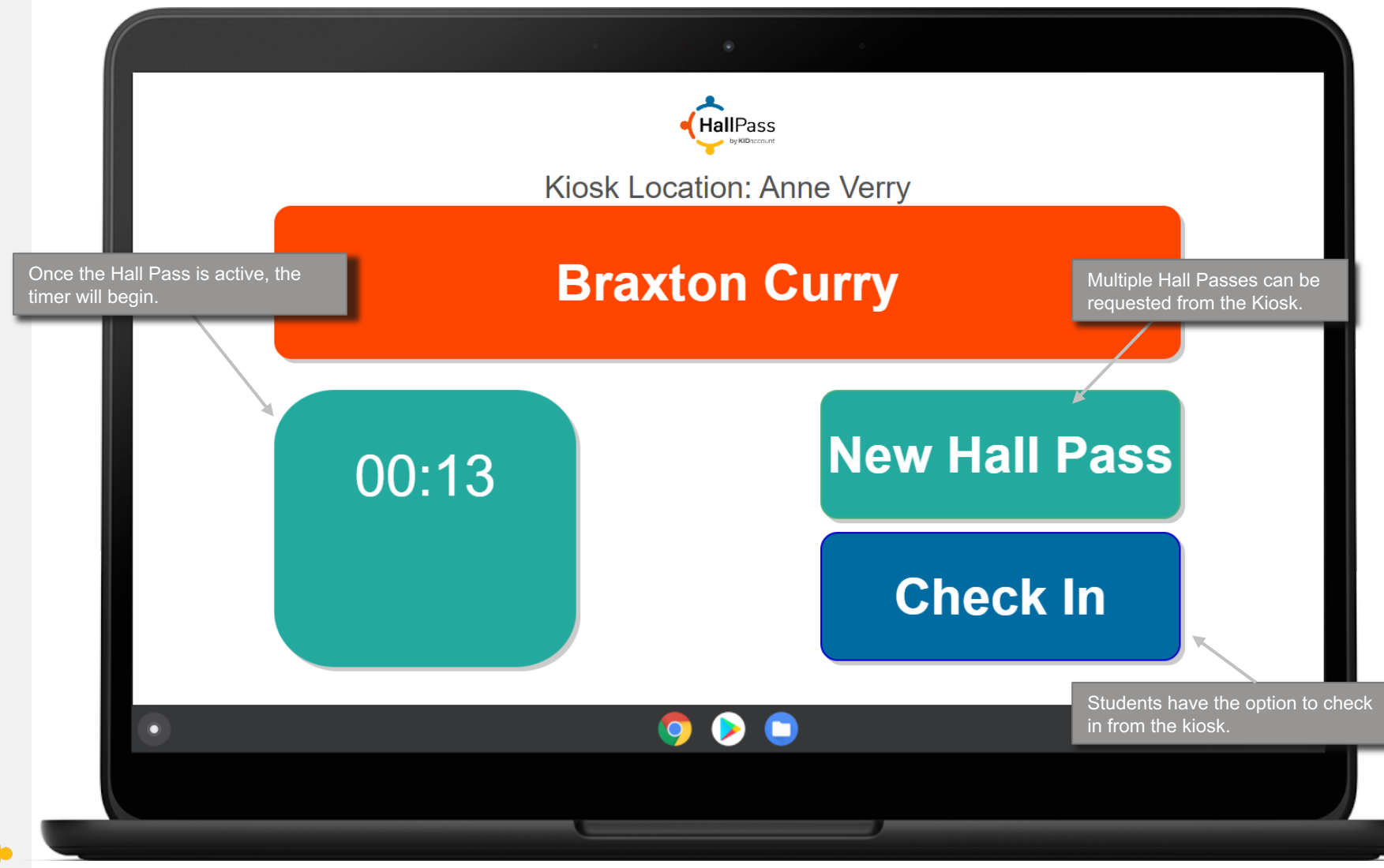

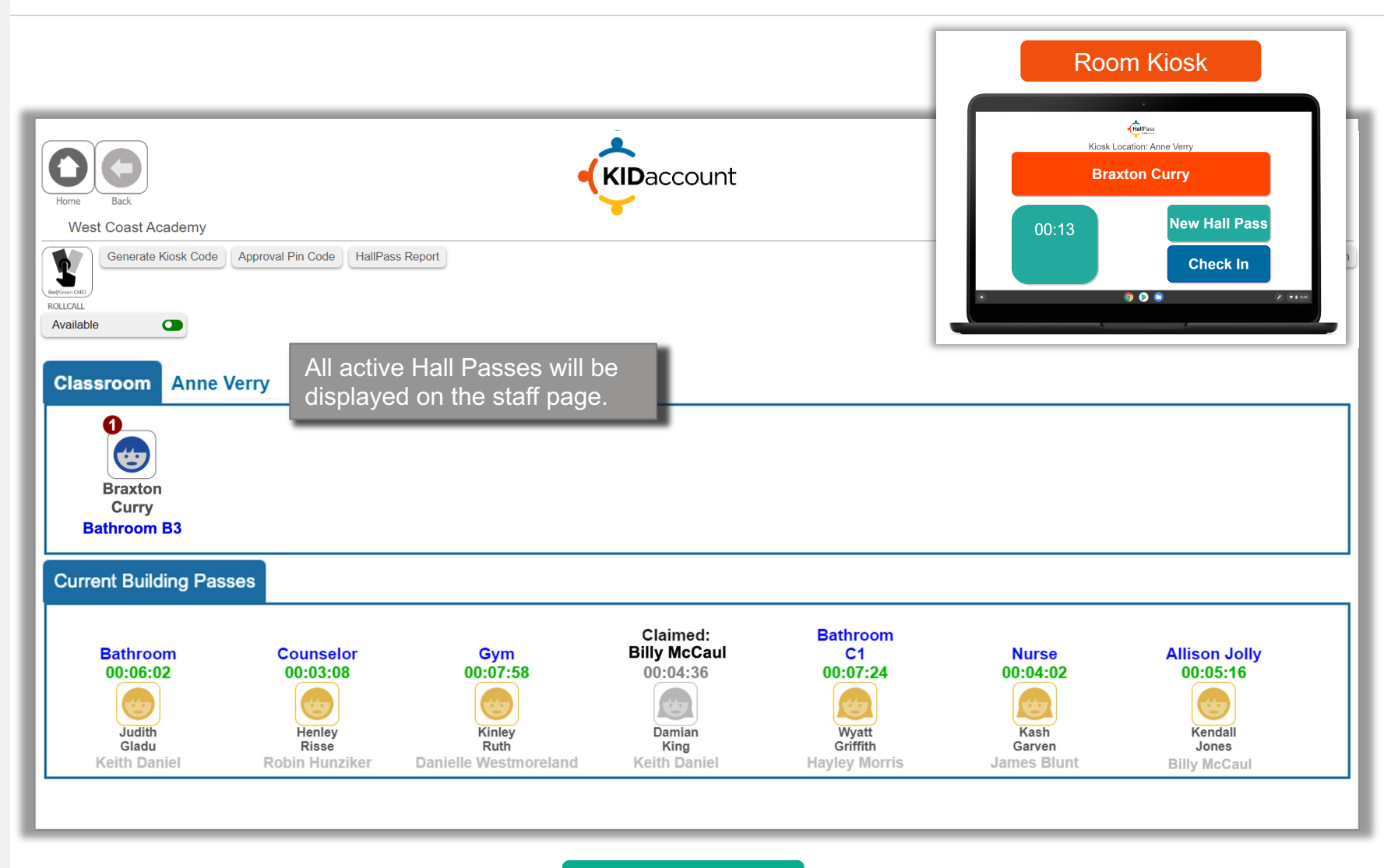

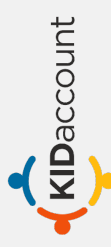

# Claiming

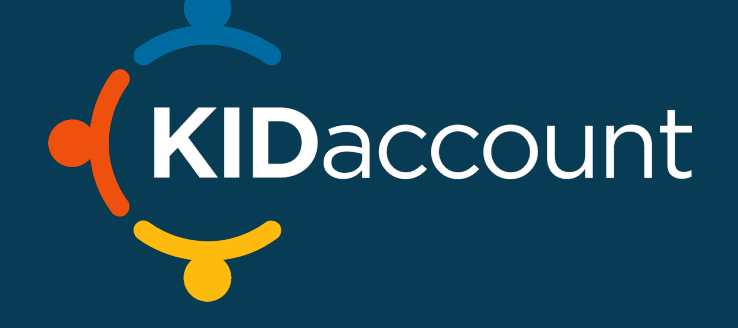

#### **Claiming – Staff Page**

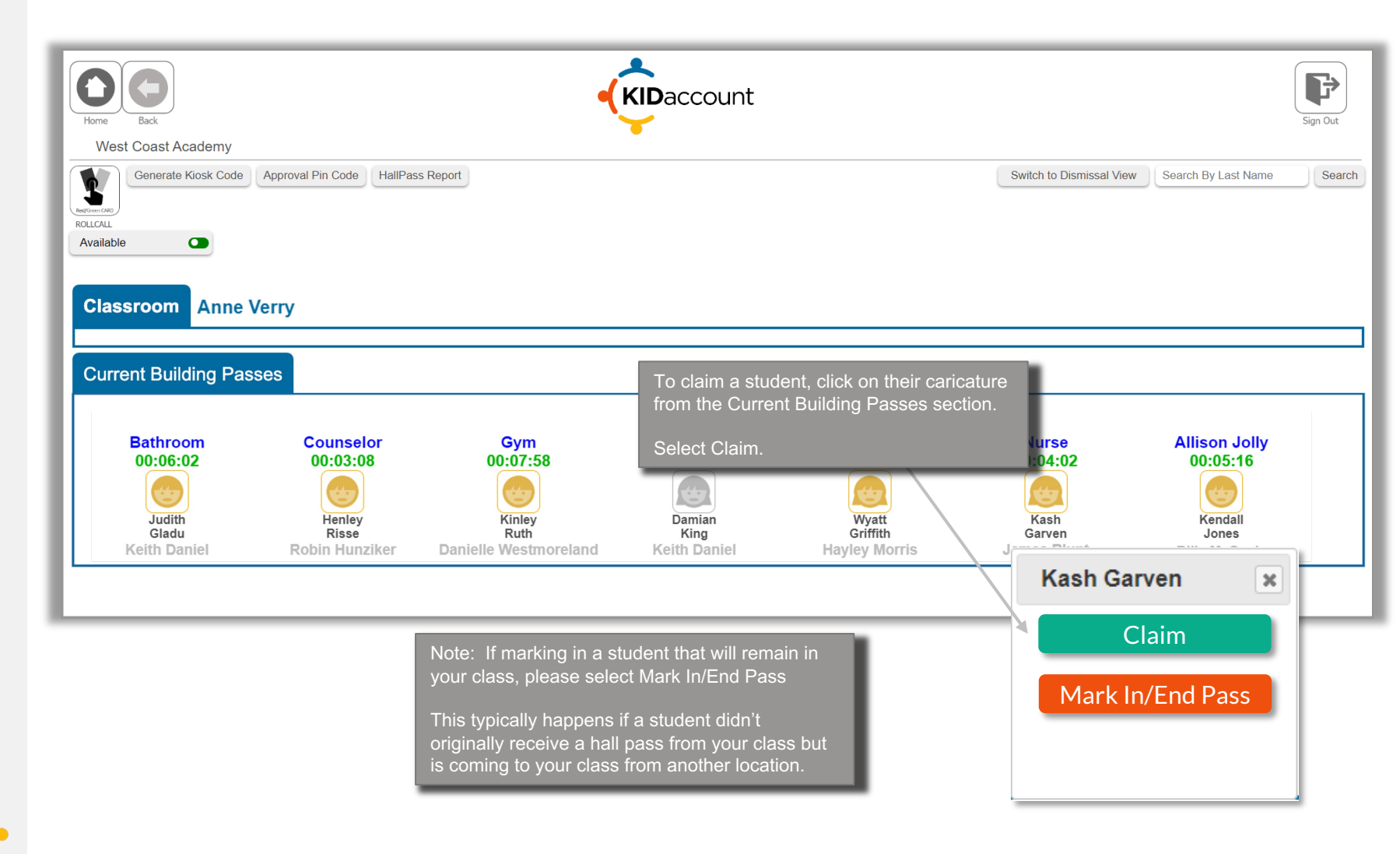

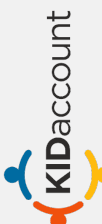

#### **Claiming – Staff Page**

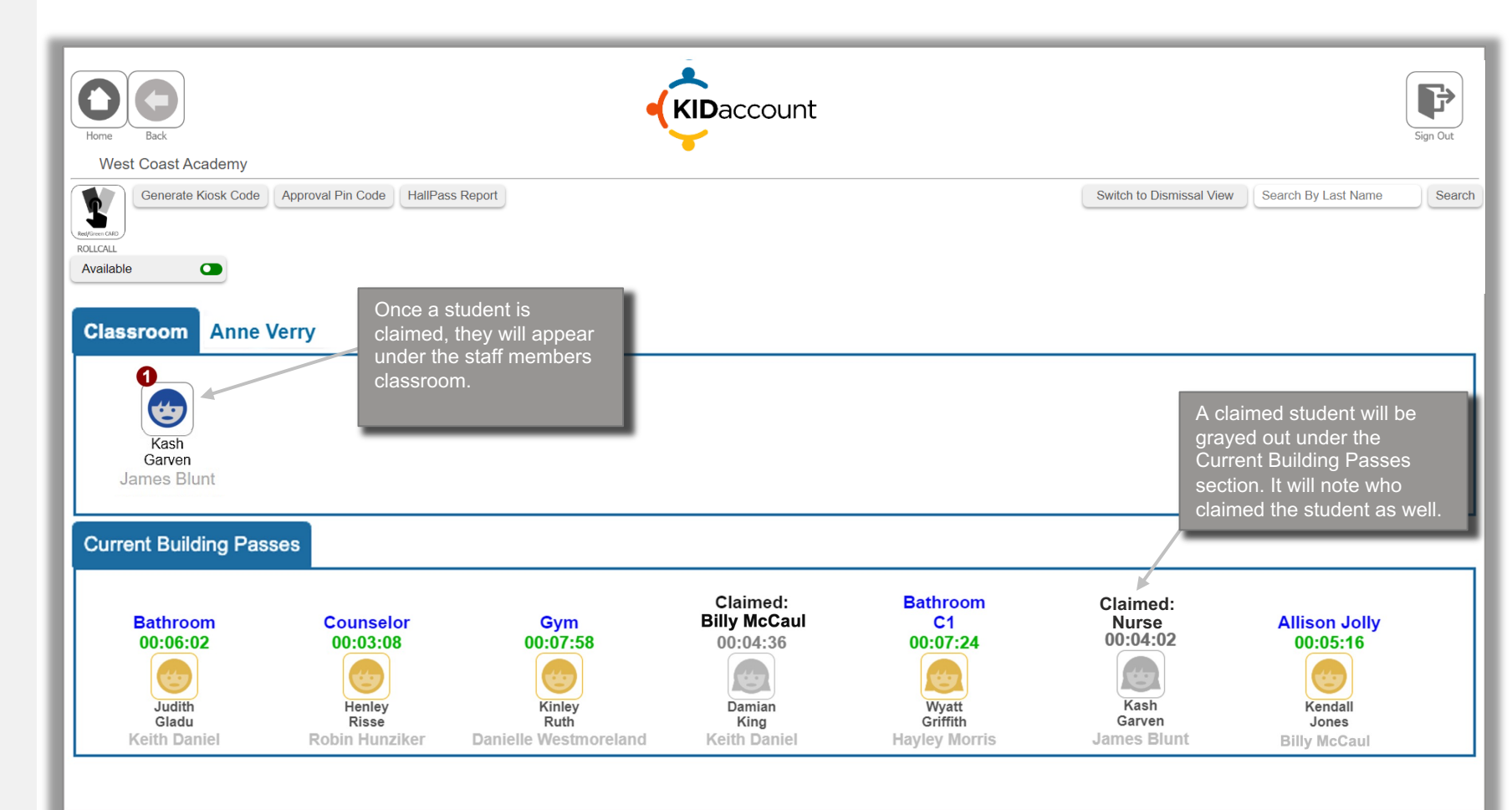

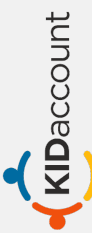

| ← → ♂ ≅ kidaccount.net/ |                                         | ९ 🖈 🖪 ऽ 🖄 🔳                                                                                                    |
|-------------------------|-----------------------------------------|----------------------------------------------------------------------------------------------------|
|                         | HallPass<br>by KIDaccount<br>Anne Verry | Claiming can be done from the                                                                                                    |
|                         | Check In                                | Kiosk as well. When a student<br>clicks on Check-In their name<br>will be displayed to click if they<br>have an active Hall Pass. |
| •                       | <b>9 &gt;</b>                           |                                                                                                    |

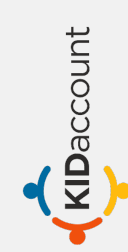

#### **Claiming – Staff Page**

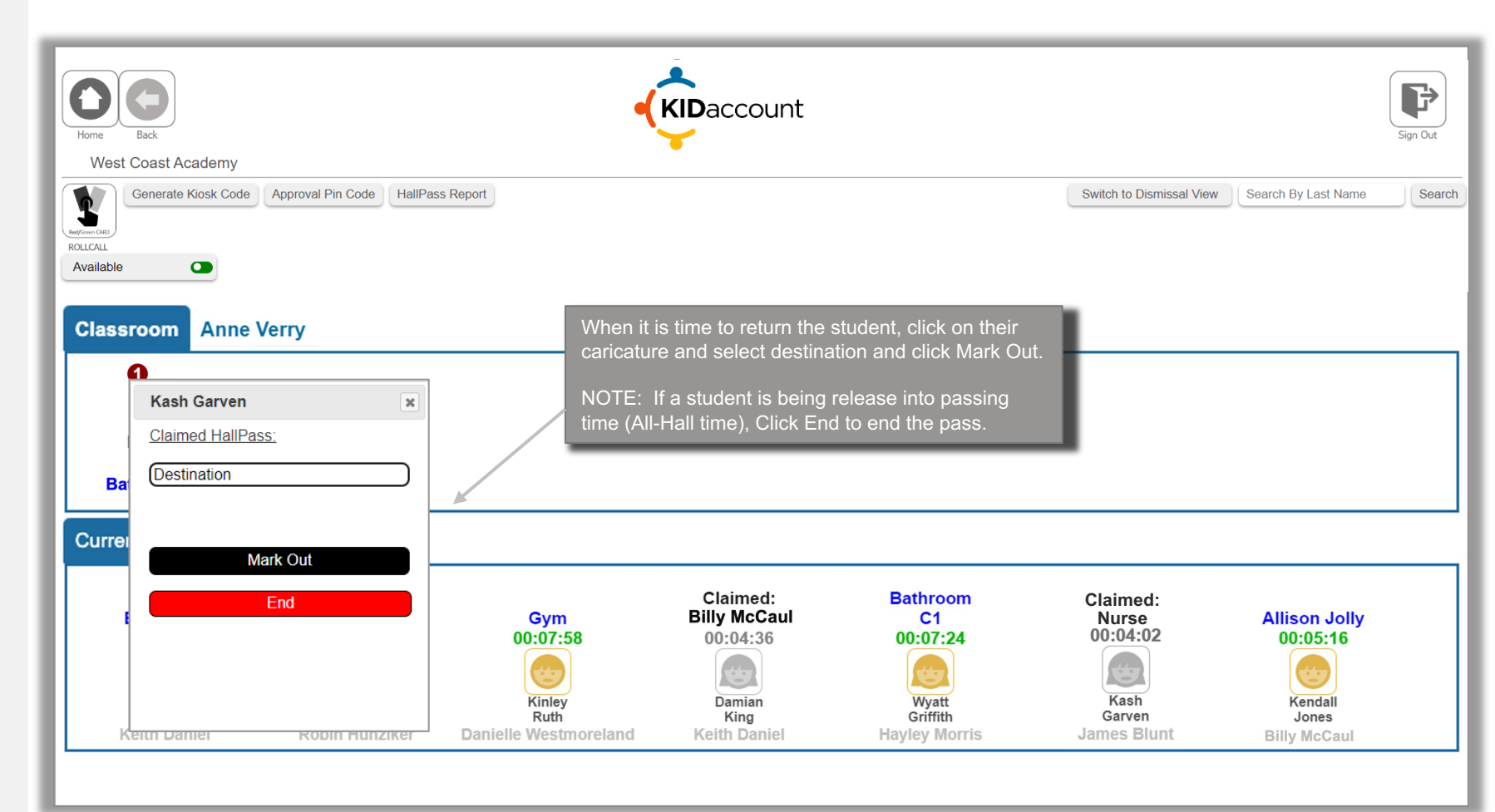

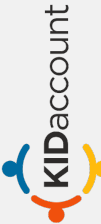

#### **Claiming – Staff Page**

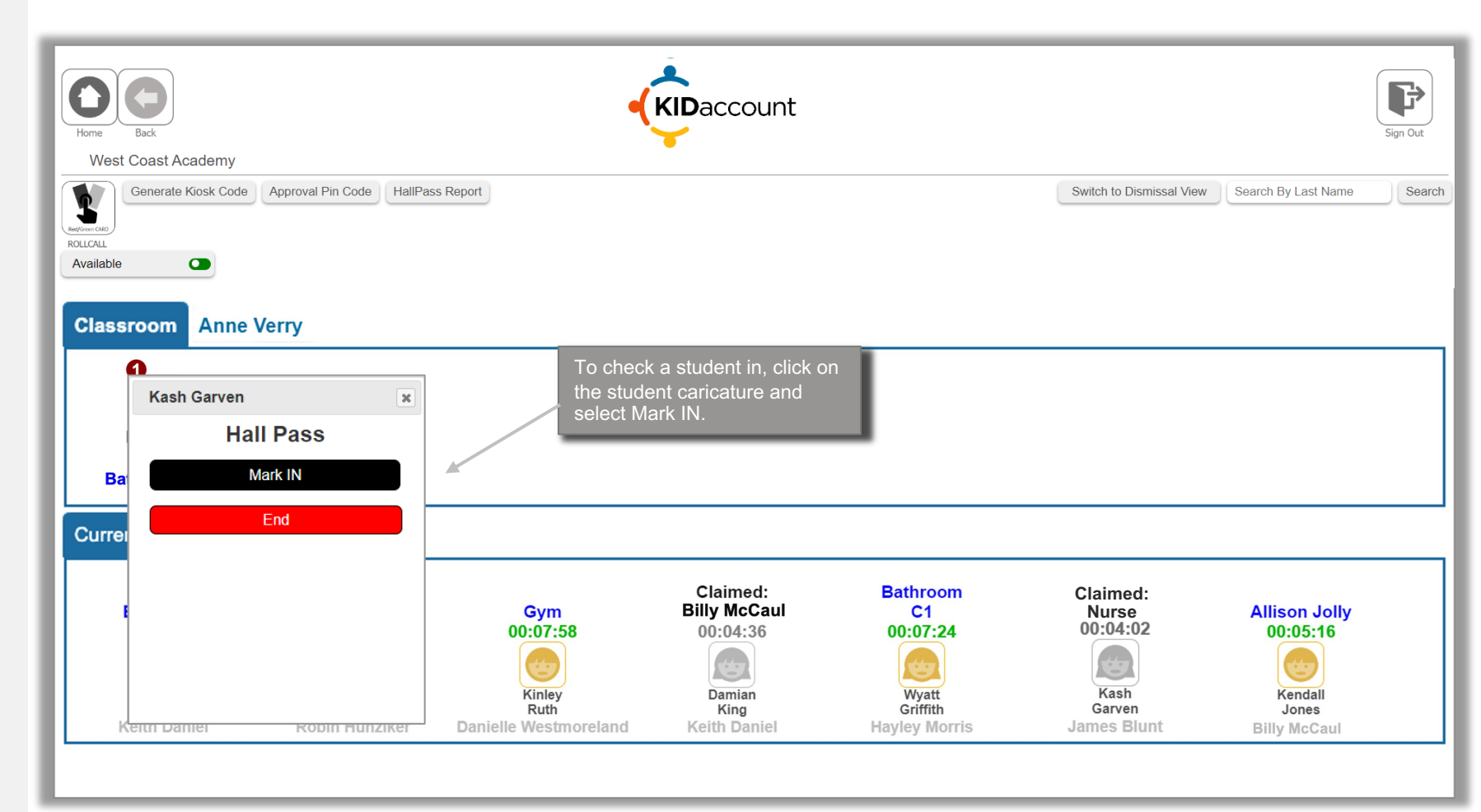

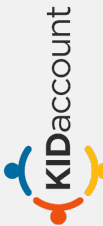

## Restrictions

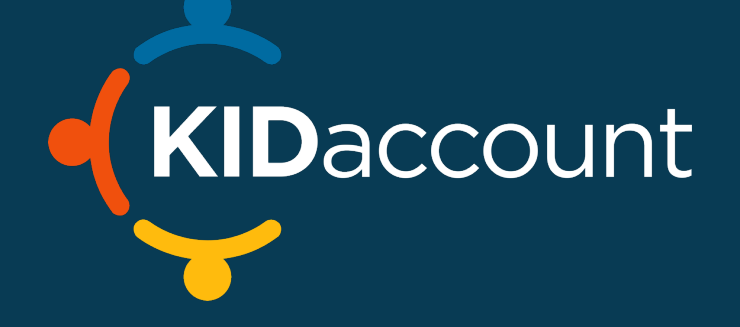

#### **Kiosk & Student Device – NO HALL PASS**

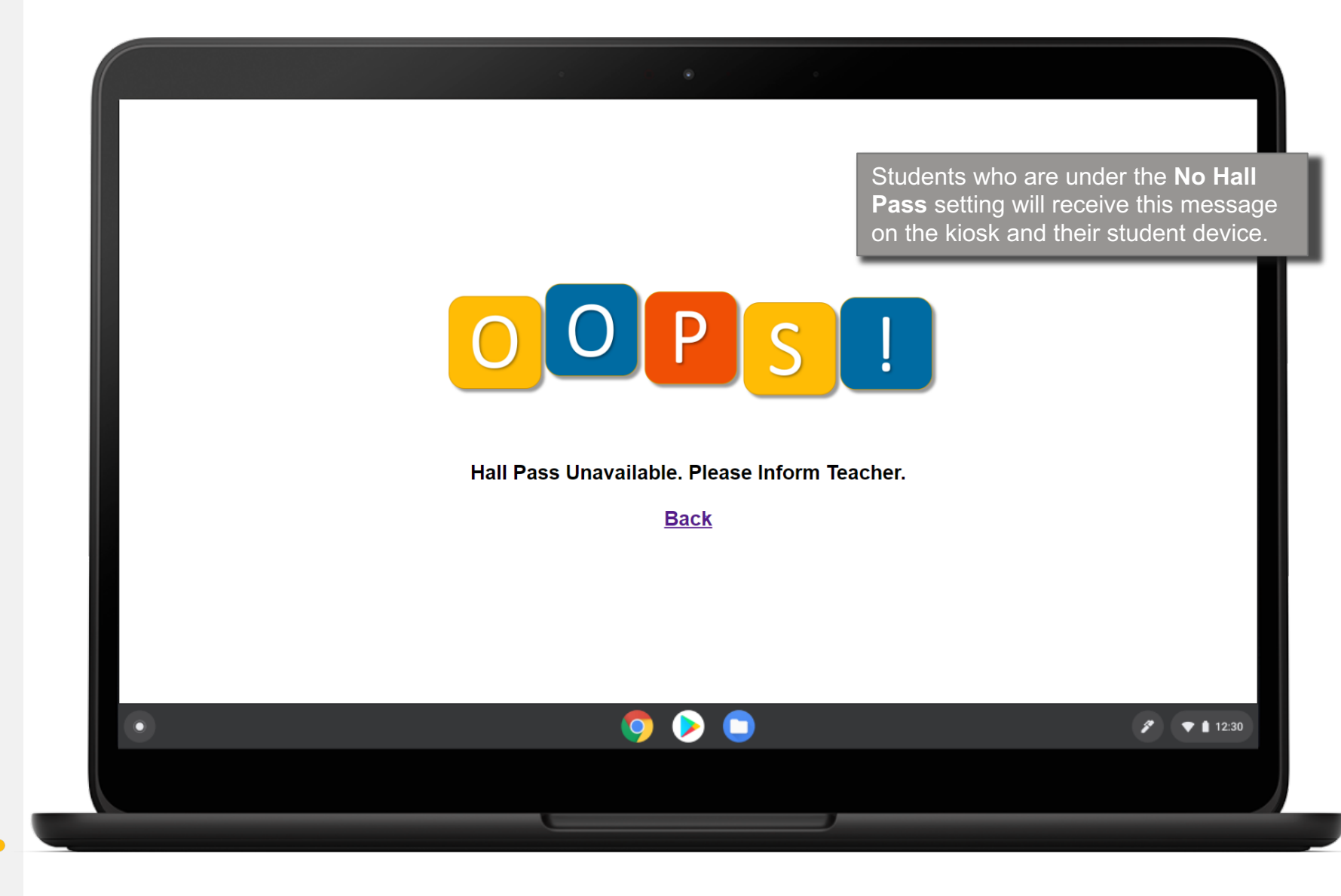

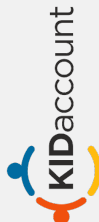

### Staff Page – NO HALL PASS

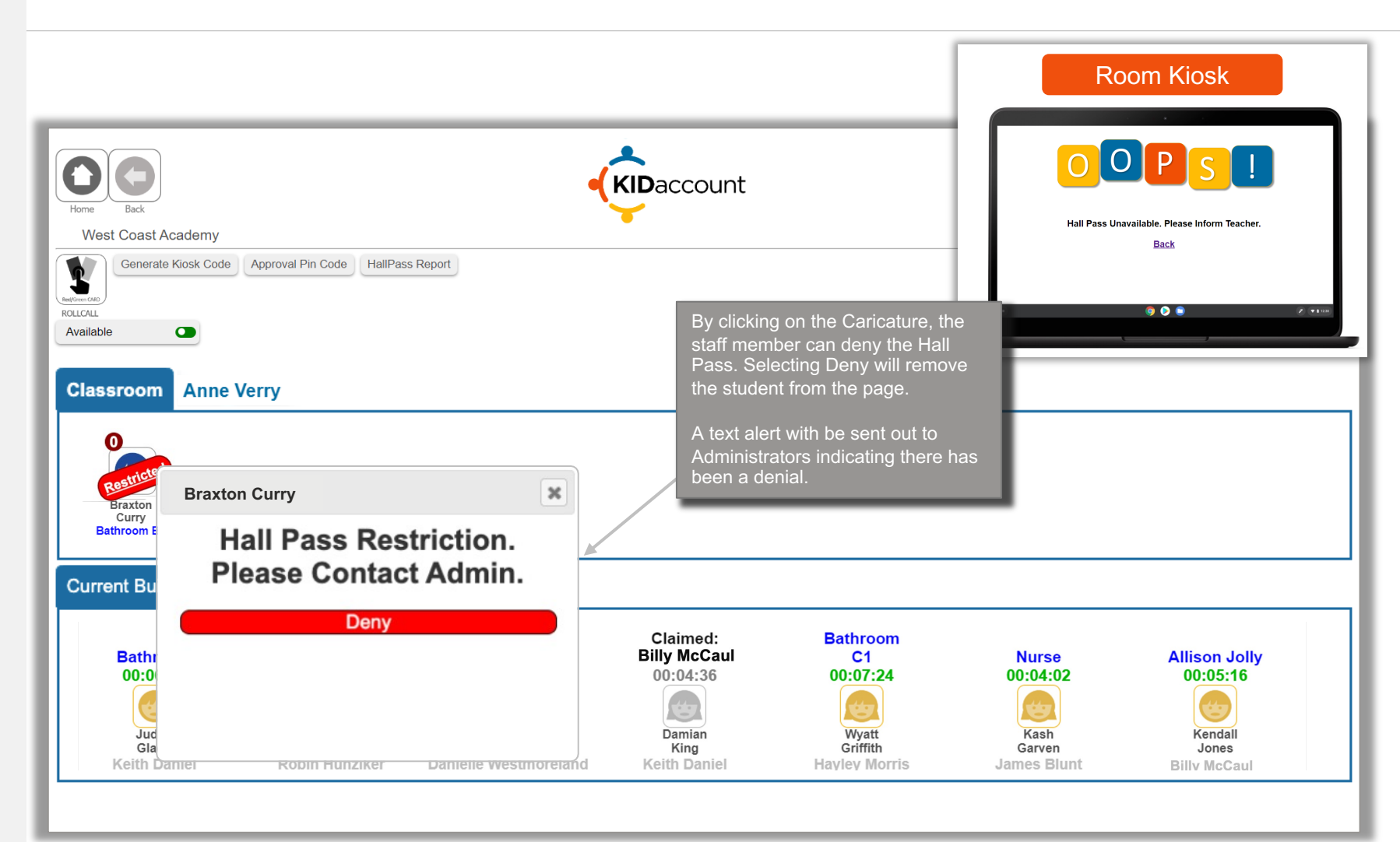

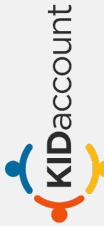

#### **Kiosk – NO MEET-UP GROUP**

KIDaccount

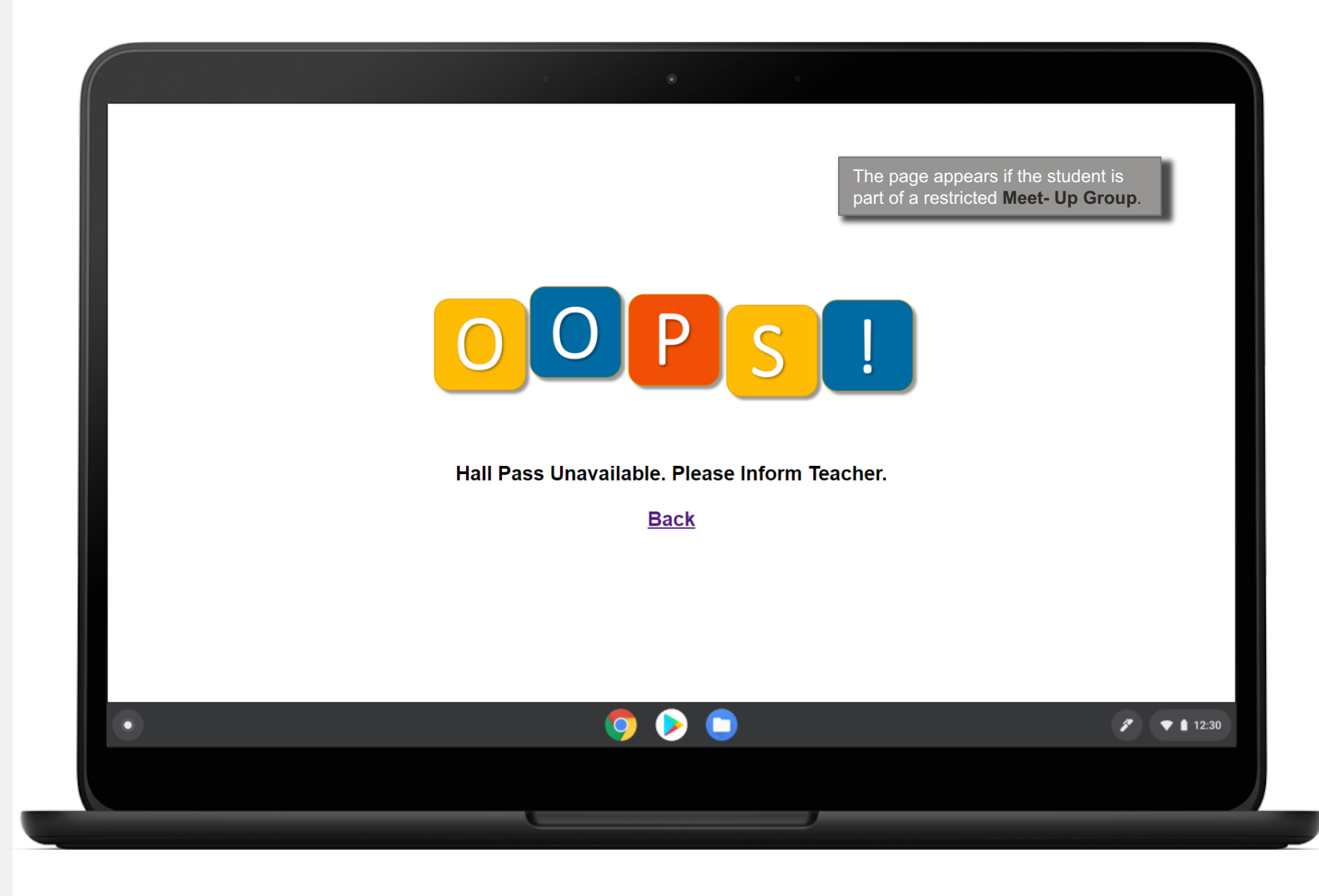

#### Staff Page – NO MEET-UP GROUP

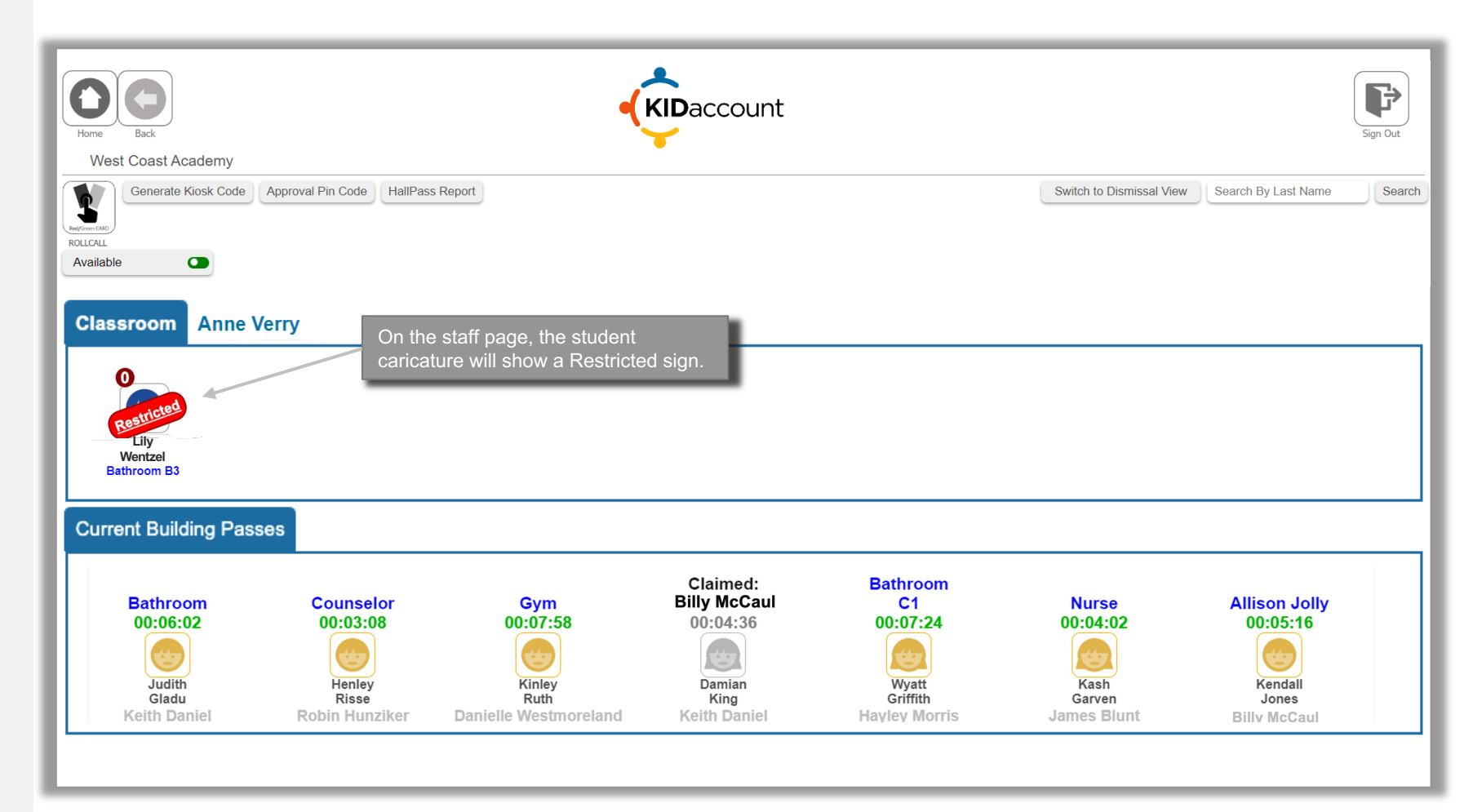

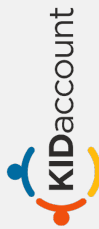

#### Staff Page – NO MEET-UP GROUP

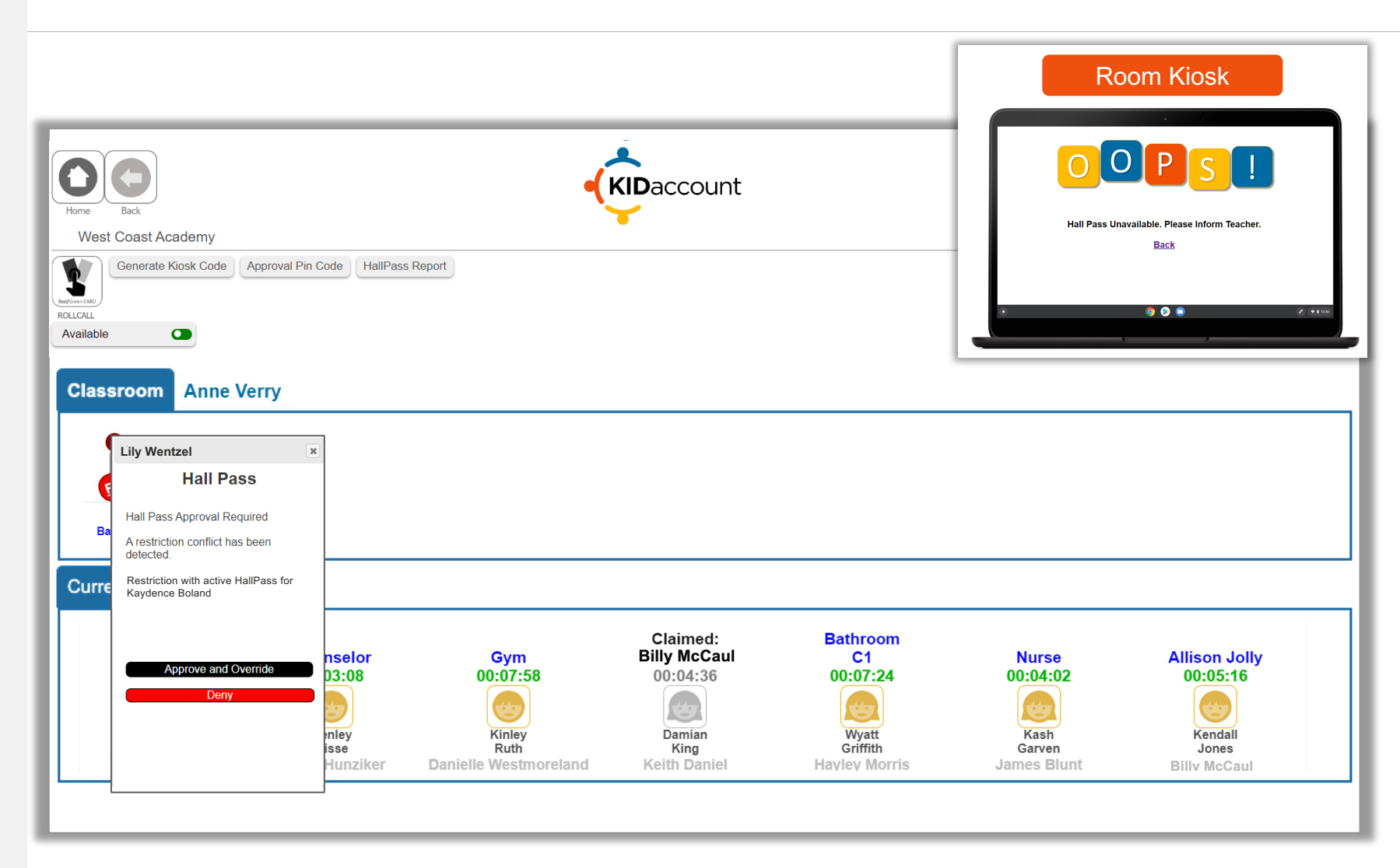

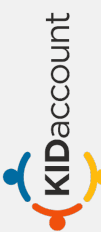

#### Staff Page – NO MEET-UP GROUP

The page appears on teacher's page if hall pass was originated by the teacher search feature and the student is part of a restricted **Meet-Up Group**.

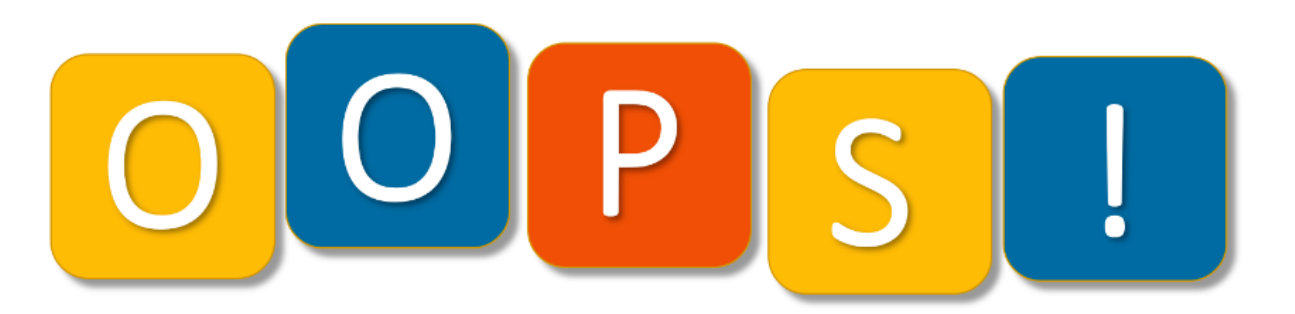

The Following Warnings Have Been Generated:

Kaydence Boland has a HallPass Restriction with an active HallPass for Lily Wentzel.

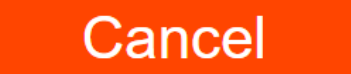

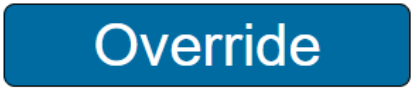

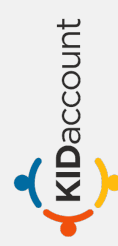

## Configurations

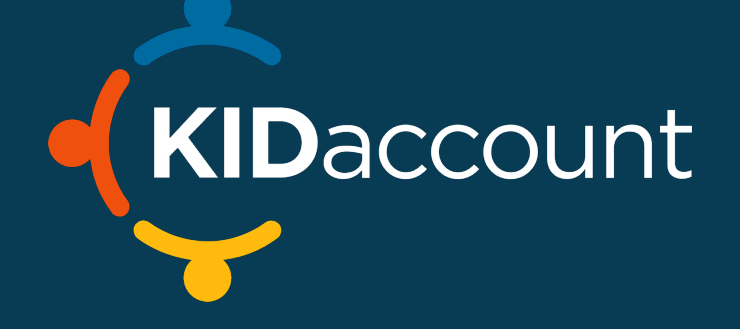

## **Set Configurations in Admin Settings**

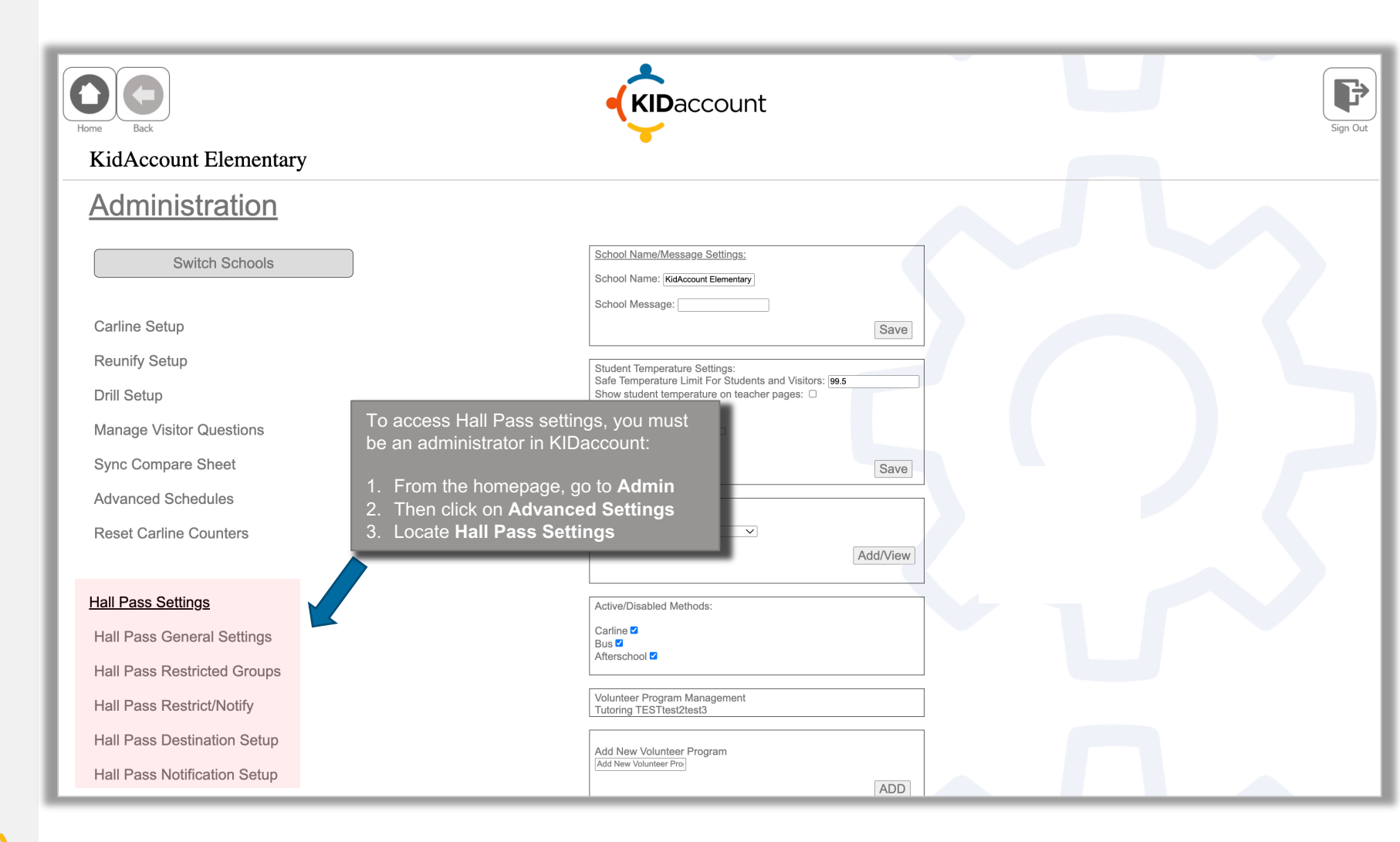

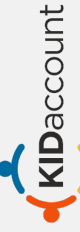

#### **Configuration Highlights**

#### Hall Pass Meet Up Restrictions

| eturn to Adv. Settings            | Meet-Up Restrictions Create                                          | HallPass Restrictio            |
|-----------------------------------|----------------------------------------------------------------------|--------------------------------|
| Restriction Name                  | Description                                                          | Actions                        |
| Kaydence/Brinlee                  | Bathroom Ban: won't stop talking if they meet.                       | Edit Del                       |
| Jasper Greenfield/Kaydence Boland | Siblings will begin fighting in hallway.                             | Edit Del                       |
| Petty's Group                     | These guys will vape & other things if unsupervised                  | Edit Del                       |
|                                   | Set restriction so certa<br>of students cannot b<br>Hall Pass togeth | ain groups<br>e out on<br>her. |
| No Hall Pass                      | /Notify Only Restric                                                 | tions                          |

#### Return to Adv. Settings **Create HallPass Restriction** No Hall Pass/Notify Only Restrictions Student Name Type Action Del Olajuwon Gbologe No Hall Pass Del Nicholai Smith Notify Only Del Eli Abbett No Hall Pass Del Wyatt Griffith Notify Only Del **Rodney Smith** No Hall Pass Del Braxton Curry No Hall Pass

KIDaccount

#### **Hall Pass Destinations**

| Hall Pass Destinations<br>Add New Destination:<br>Destination Name |                   |          |             |  |  |
|--------------------------------------------------------------------|-------------------|----------|-------------|--|--|
| Destination Name                                                   | Max Active Passes | Duration | Actions     |  |  |
| Arrival From Office                                                | 99                | 5        | Edit Delete |  |  |
| Bathroom                                                           | 4                 | 1        | Edit Delete |  |  |
| Bathroom A2                                                        | 6                 | 1        | Edit Delete |  |  |
| Counselor                                                          | 5                 | 5        | Edit Delete |  |  |
| Gym                                                                | 4                 | 1        | Edit Delete |  |  |
| Nurse                                                              | 4                 | 5        | Edit Delete |  |  |
| sc Limit Time per Destination                                      |                   |          |             |  |  |
| St Limit Number of Hall Passes Per Destination                     |                   |          |             |  |  |

#### **Max Passes**

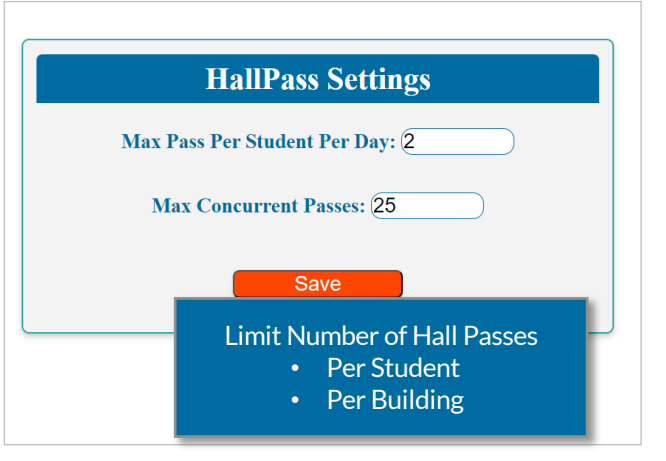

48

#### **General HallPass Settings**

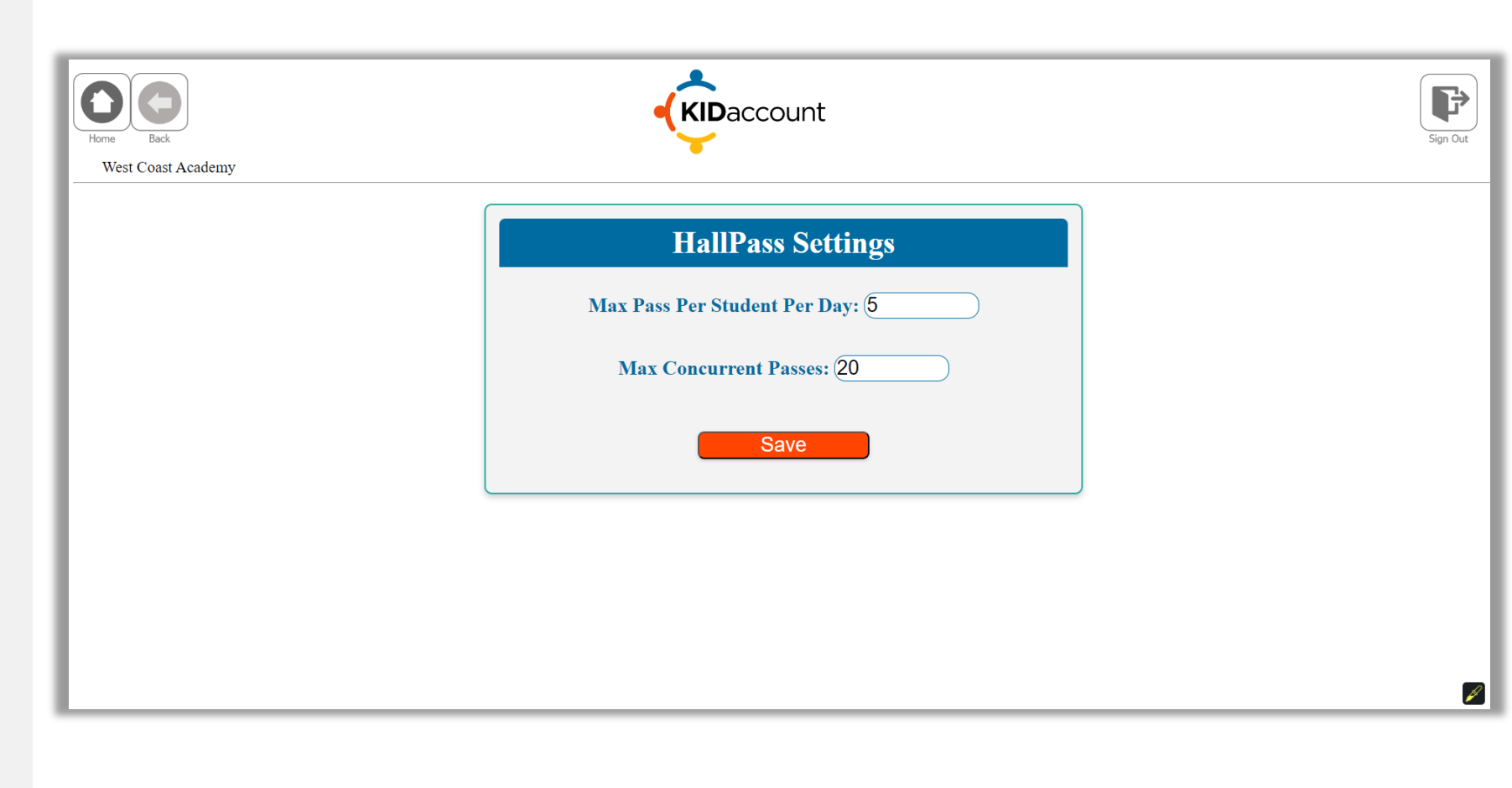

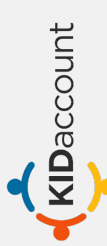

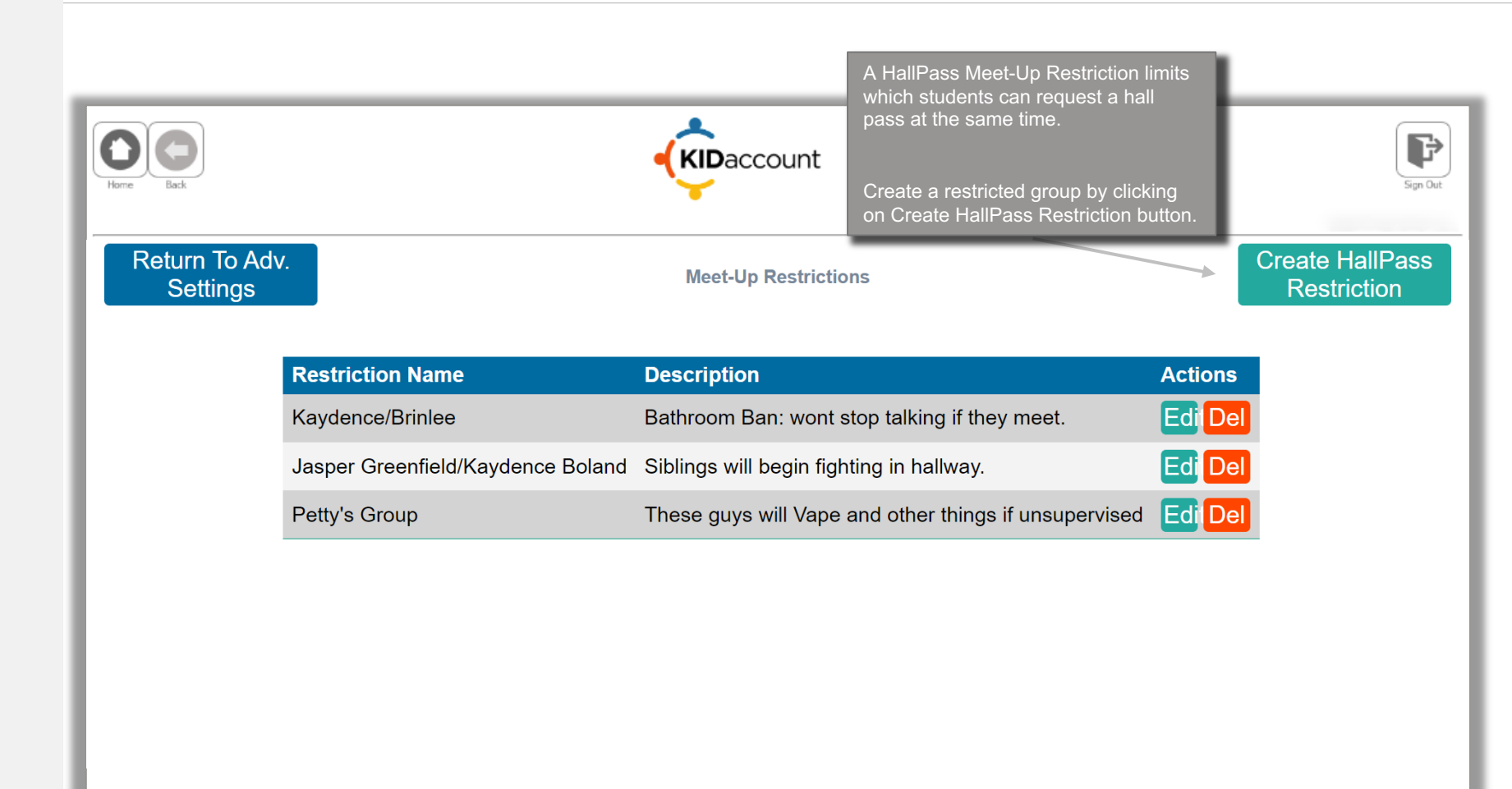

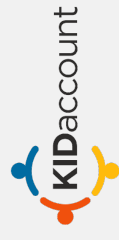

KIDaccount

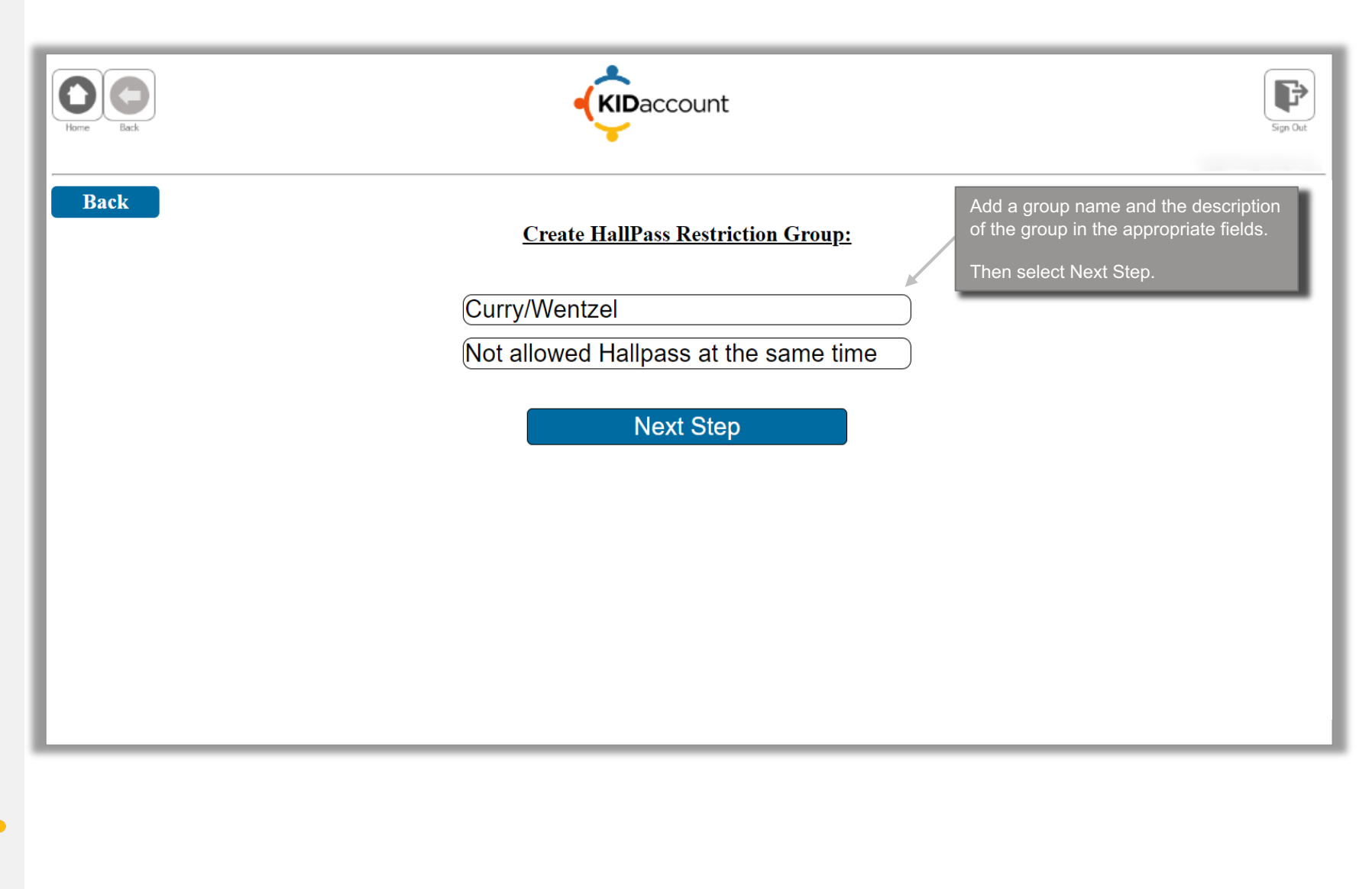

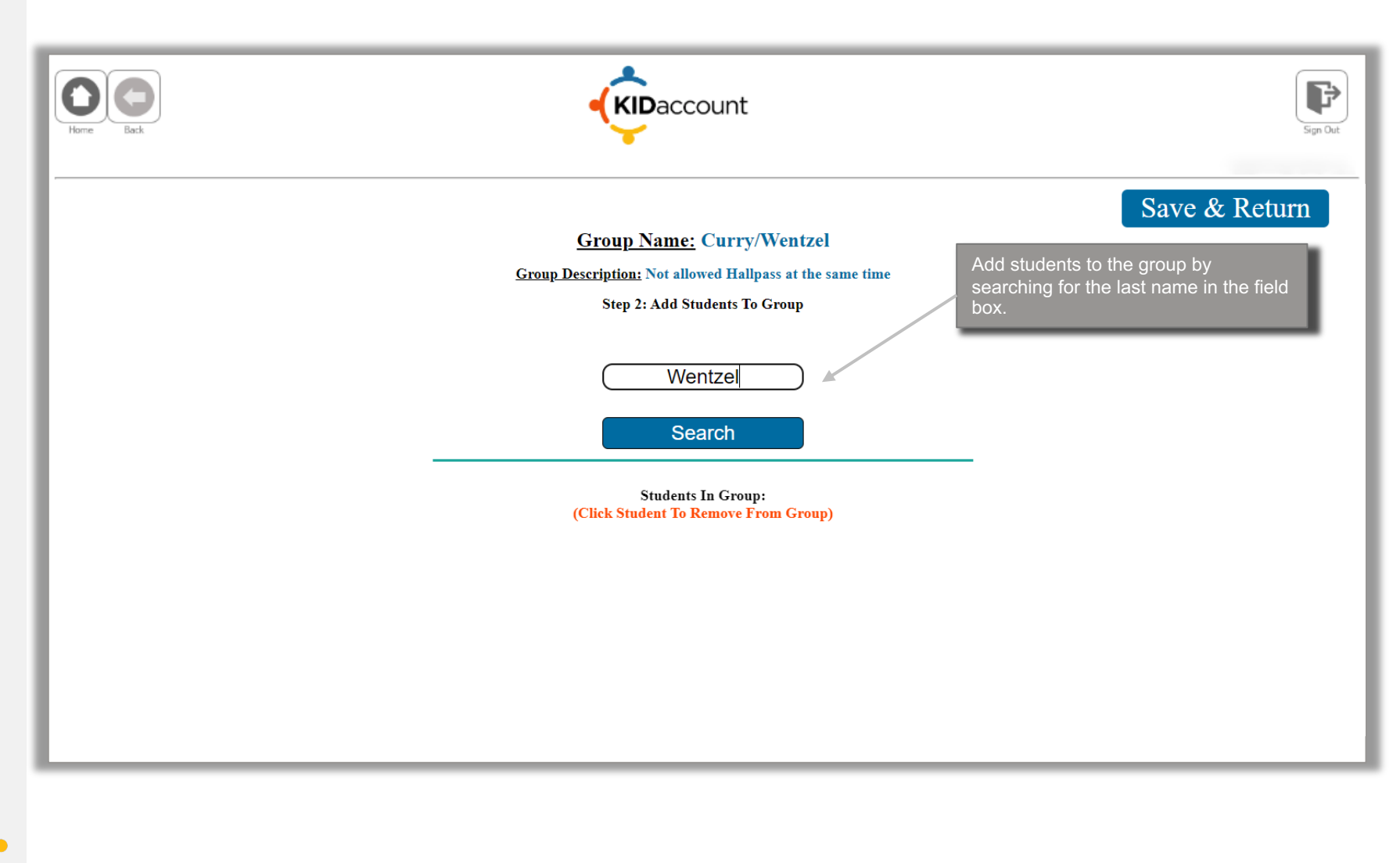

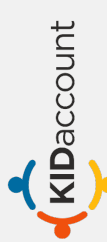

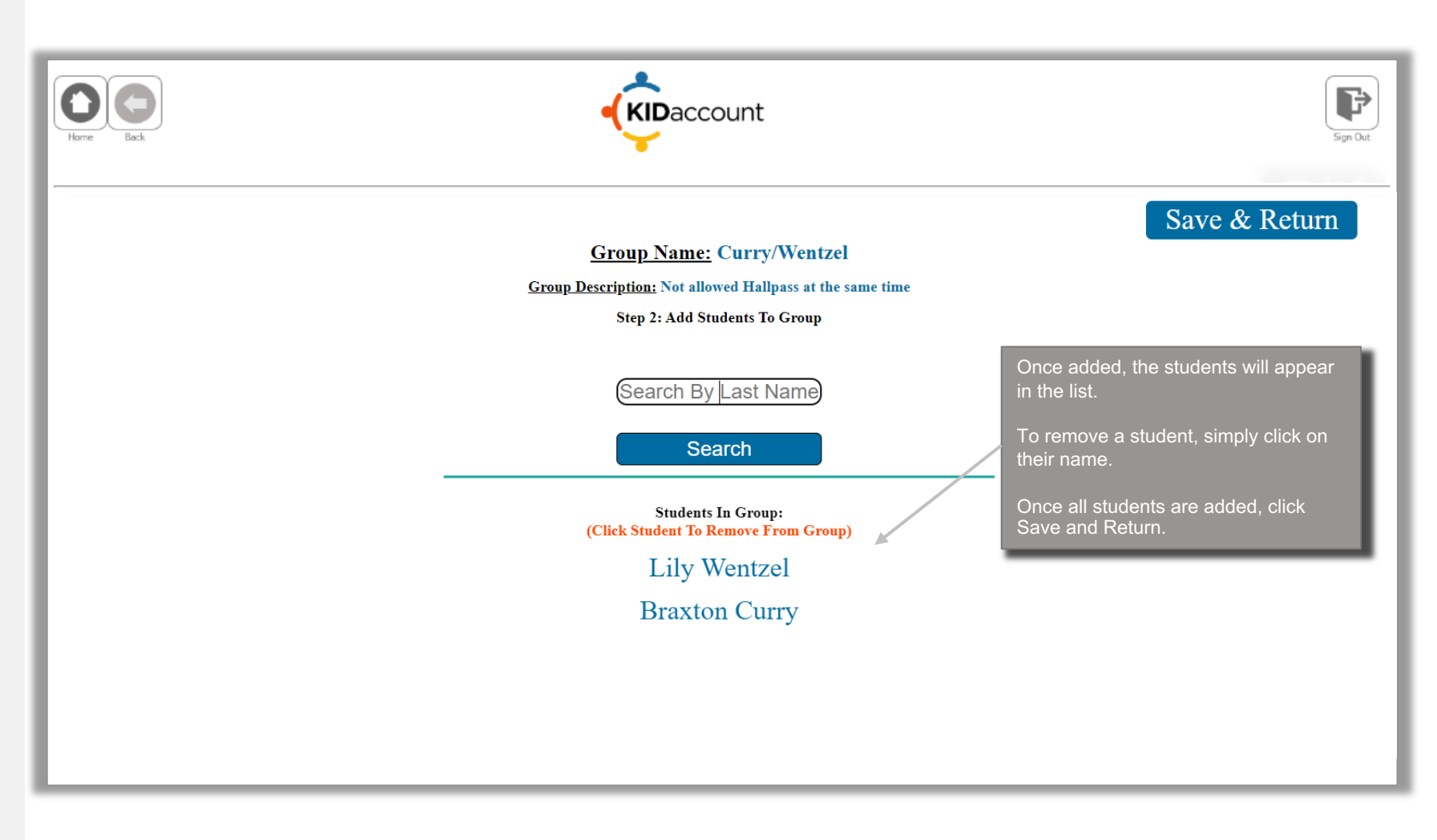

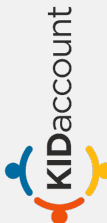

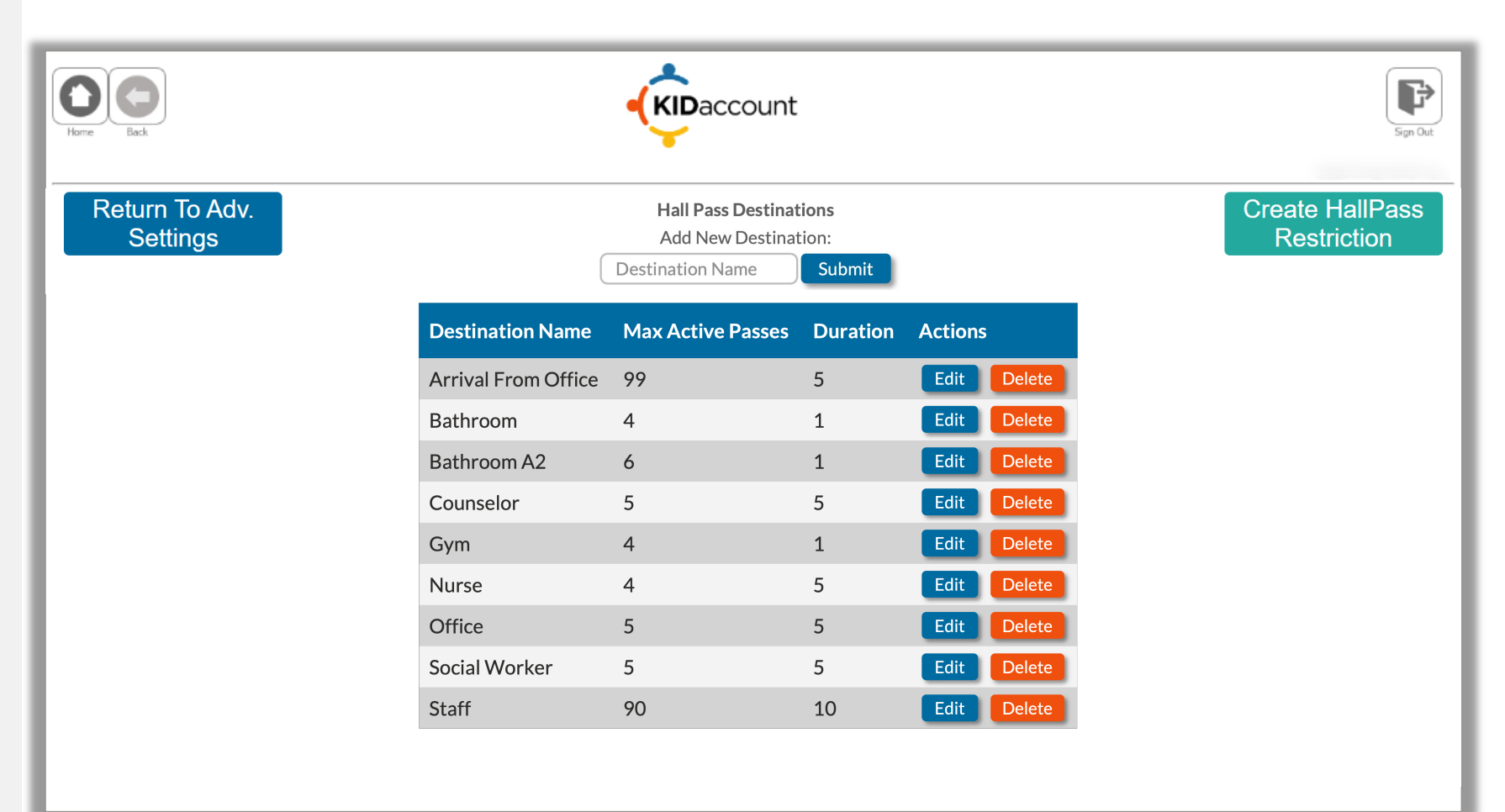

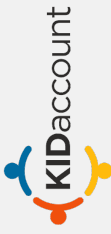

## **Configure Text Notifications**

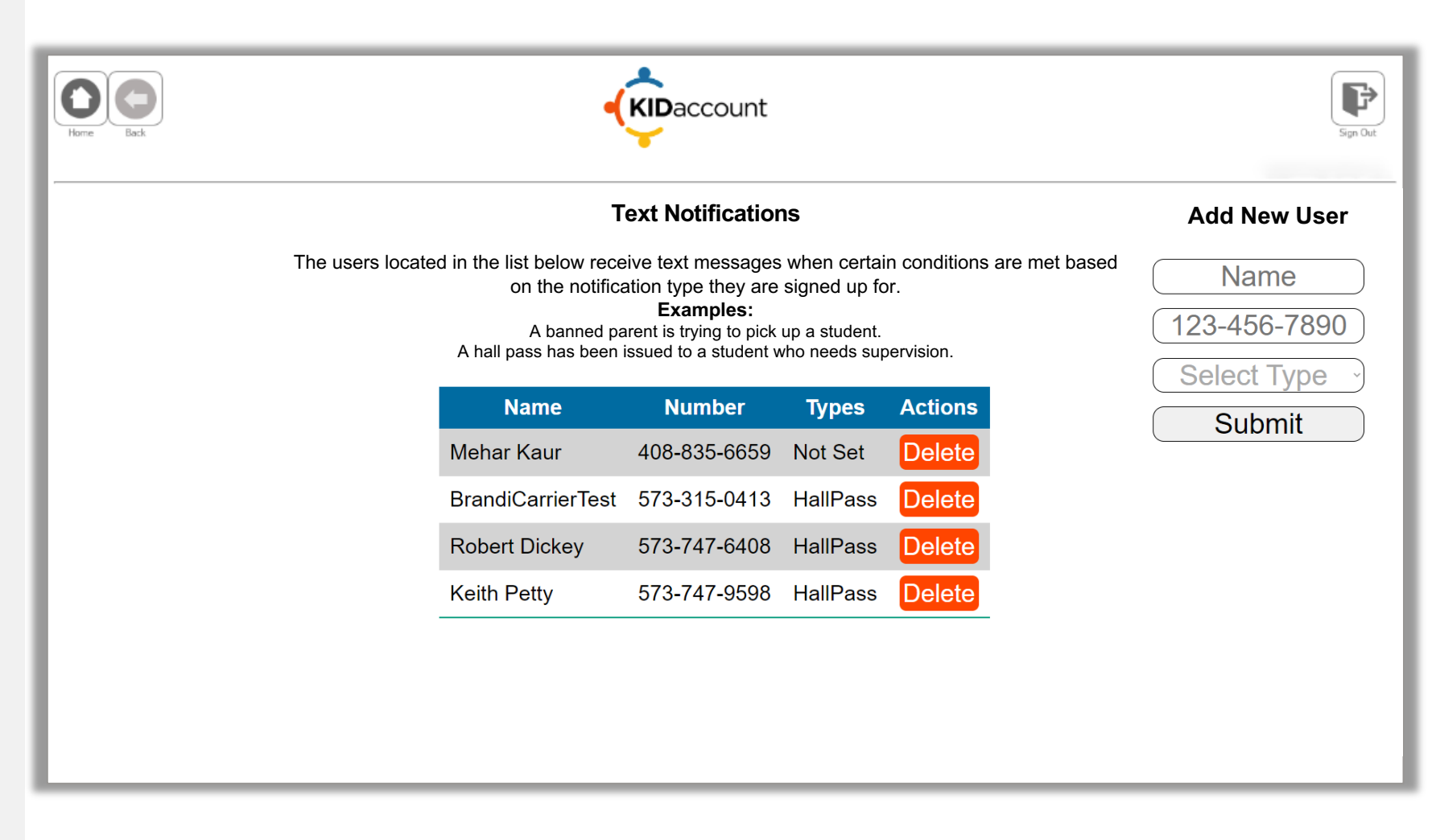

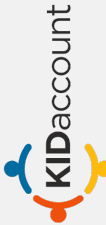

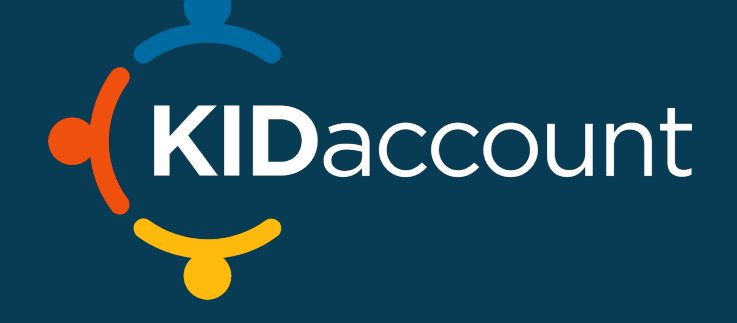

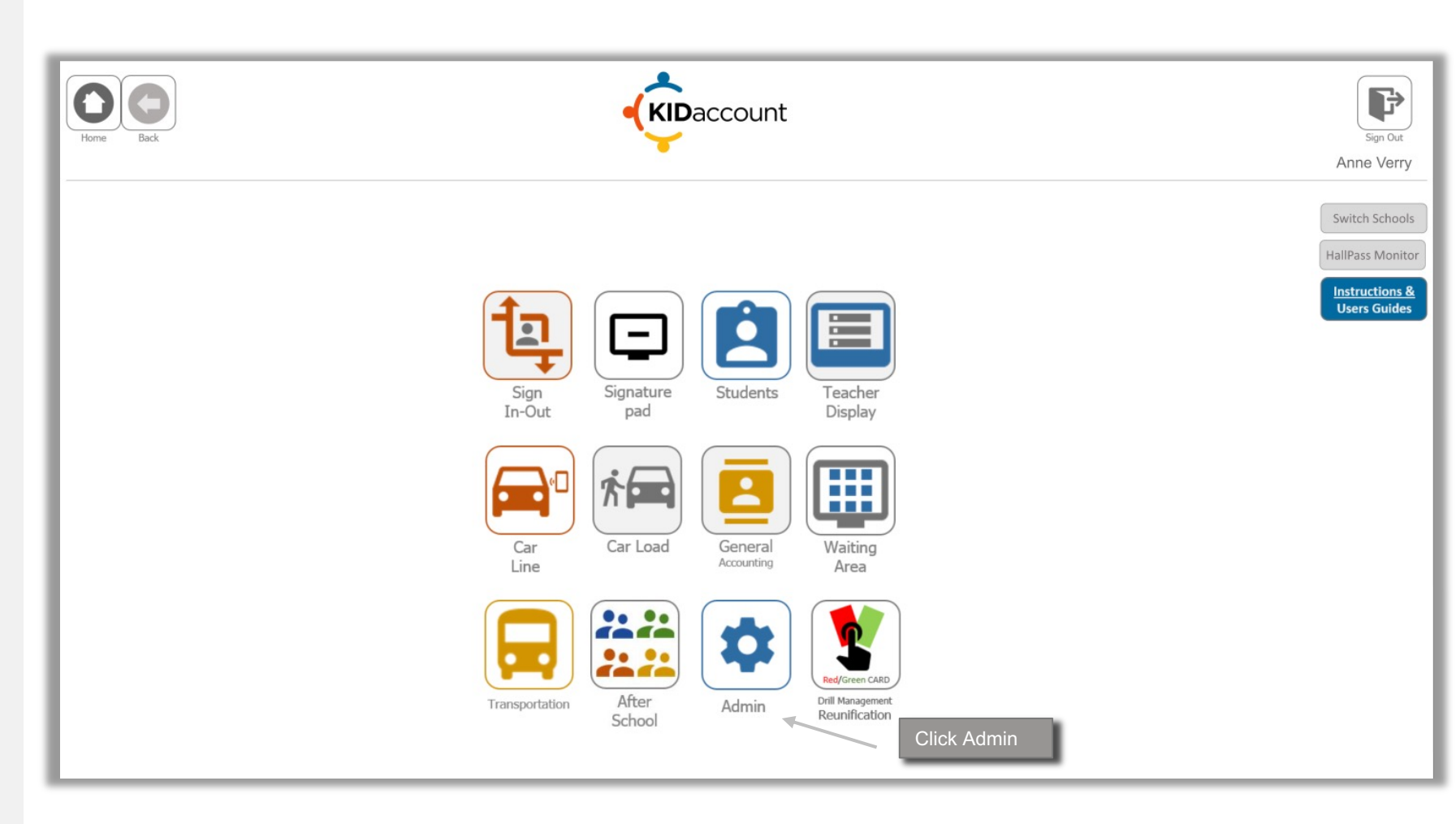

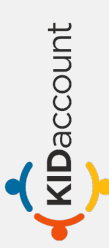

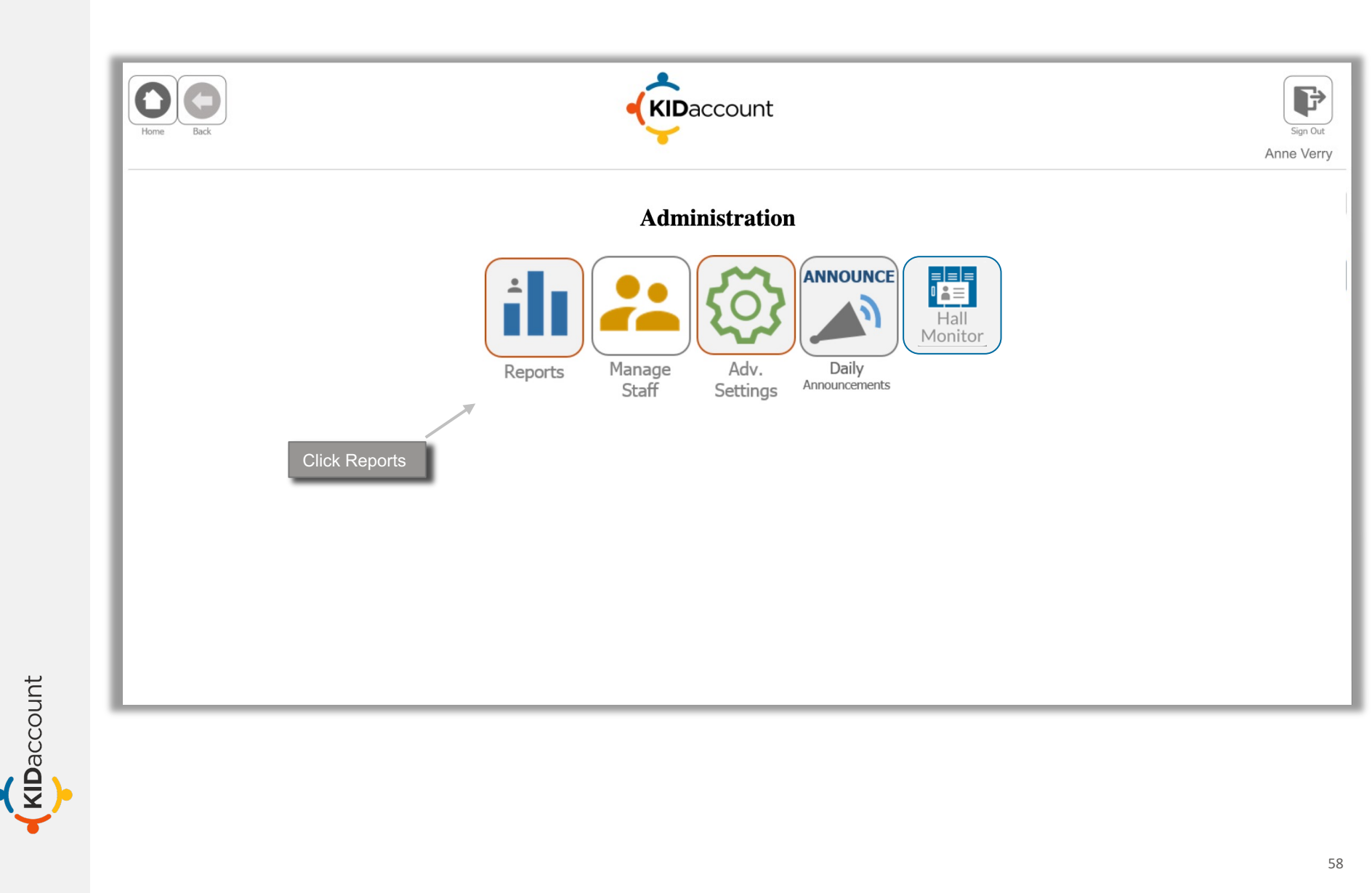

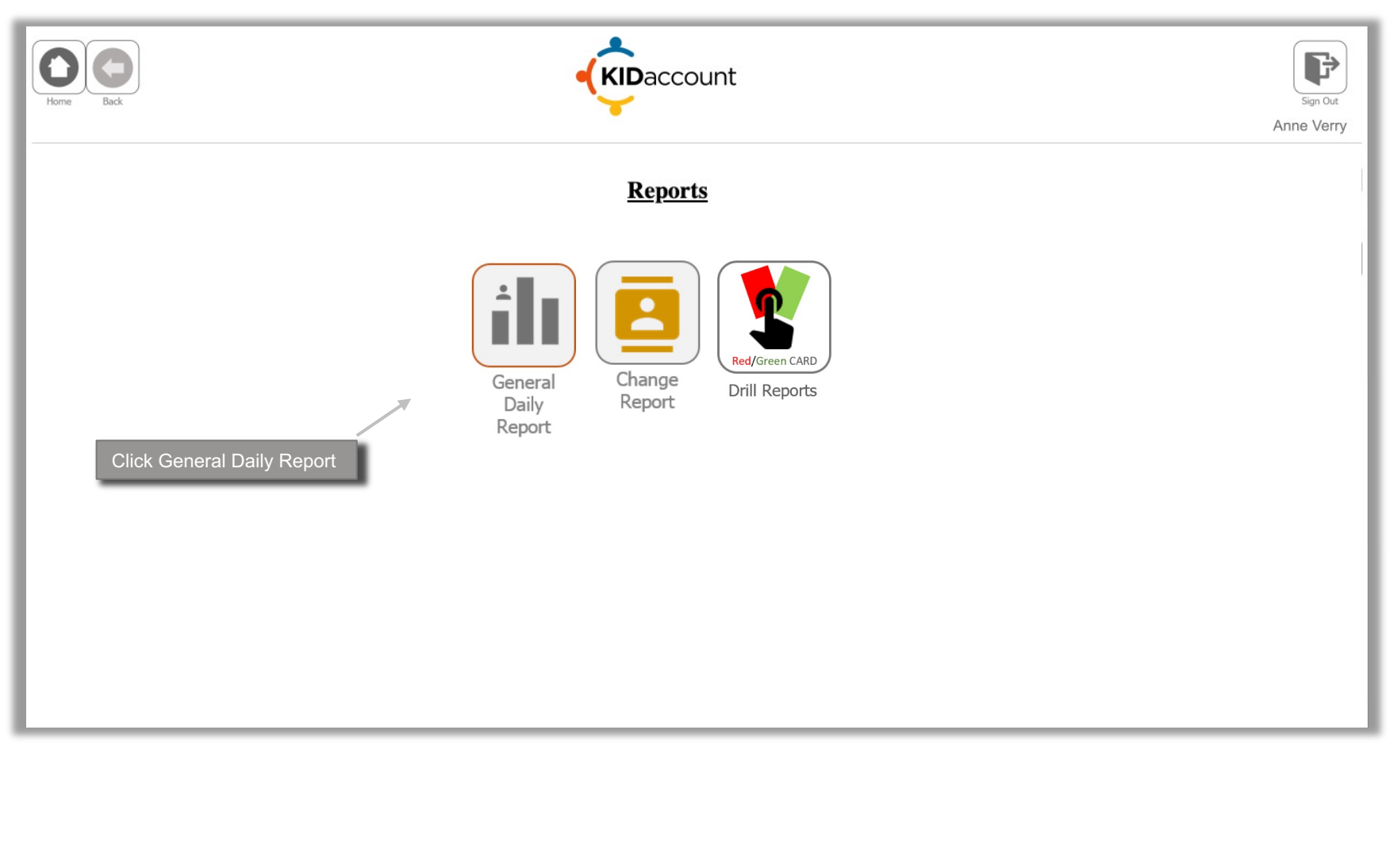

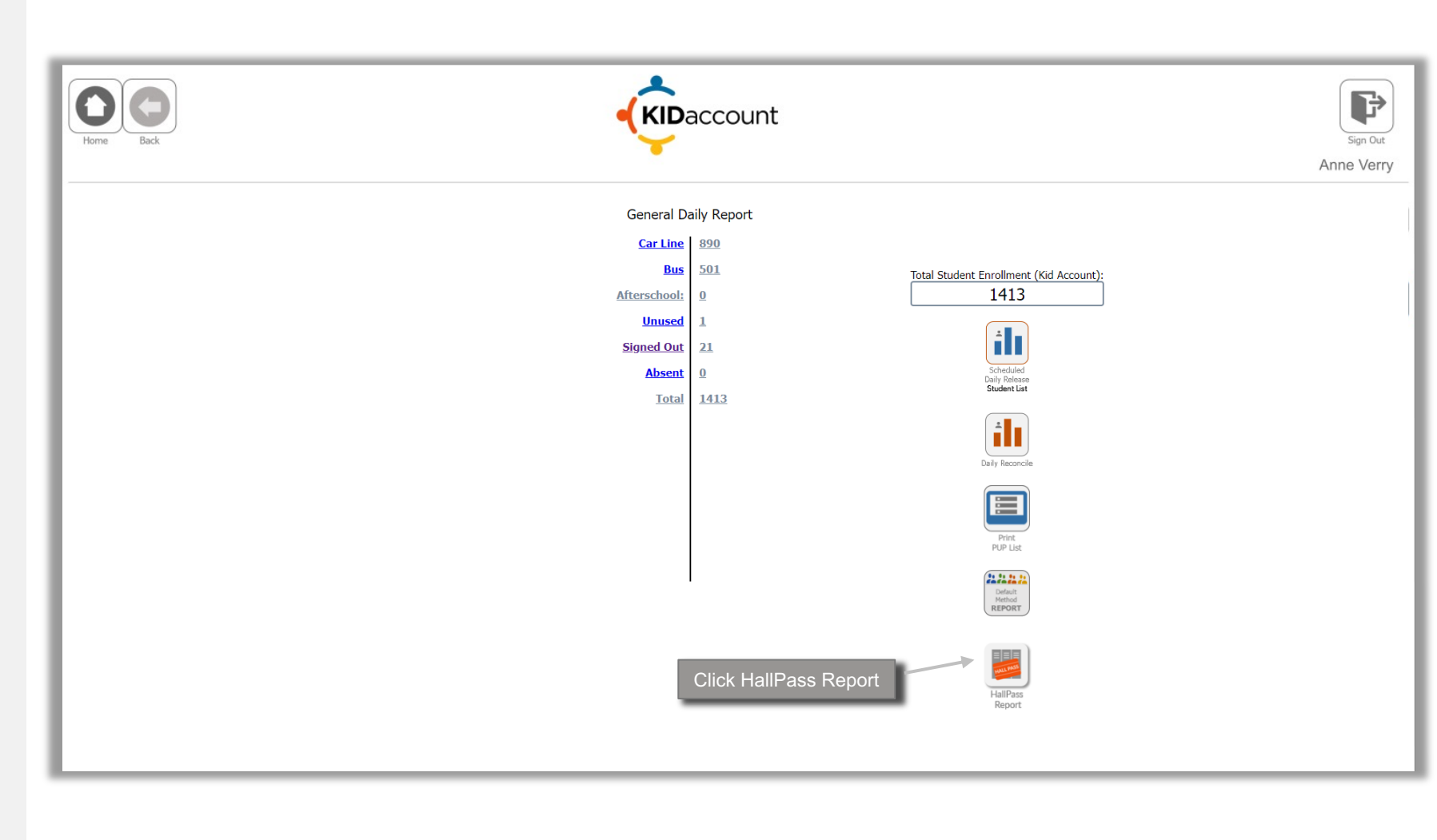

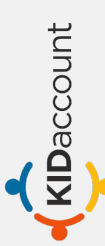

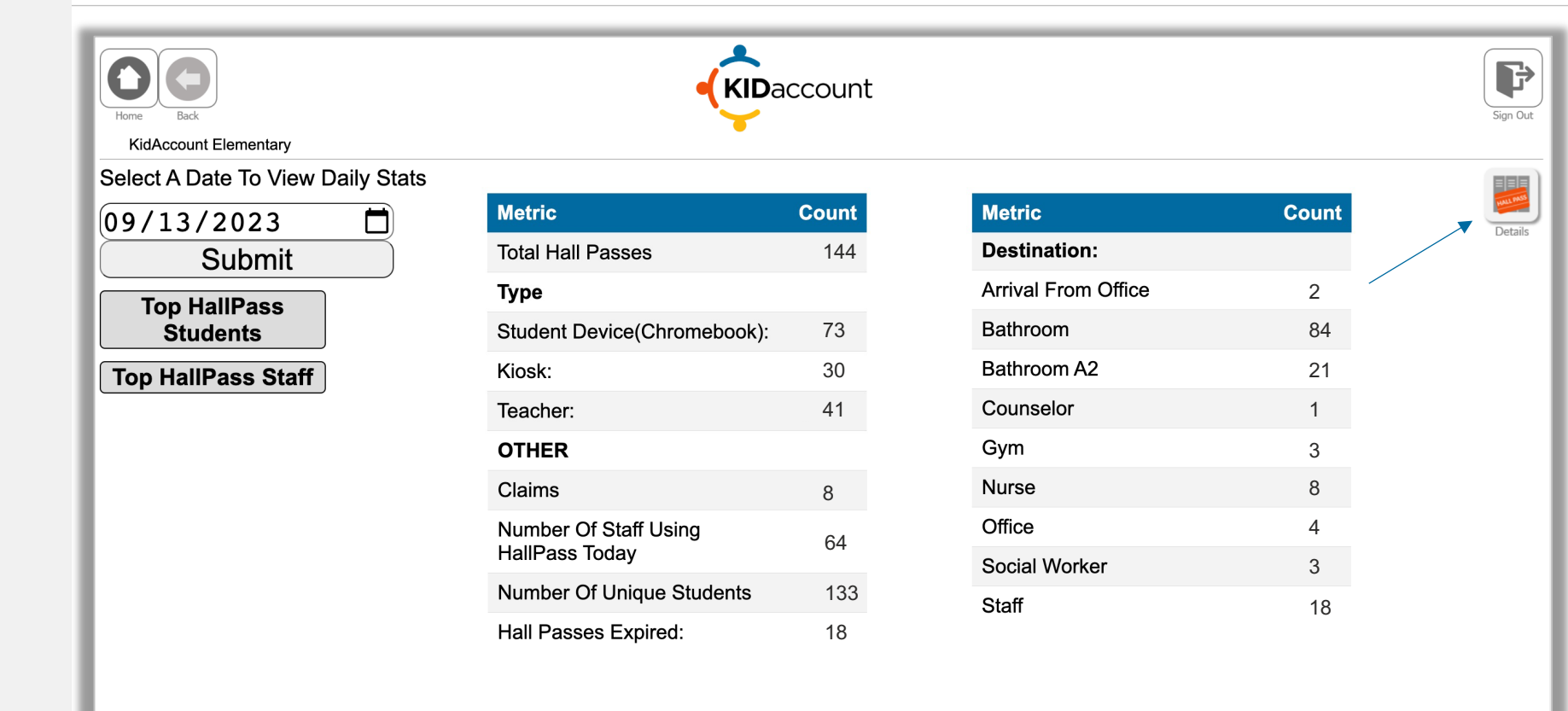

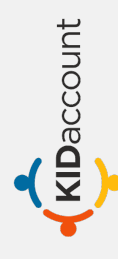

#### **Reports - Administration**

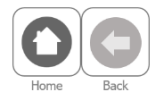

KidAccount Elementary

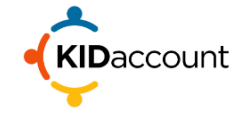

#### HallPass Report

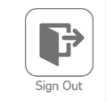

Amanda Breznay

#### Export to CSV

#### Select Filter Options

| $\square$ | Select Staff       | ~  |
|-----------|--------------------|----|
| $\square$ | Select Student     | ~  |
| $\square$ | Select Destination | ~  |
|           | Start Date         |    |
|           | mm/dd/yyyy         | Ē) |
|           | End Date           |    |
| $\subset$ | mm/dd/yyyy         | D  |
|           | Submit             |    |

| Grade | Student Name              | Start Staff        | Destination            | End Staff          | Claimed By         | Start                     | End                       | Duration |
|-------|---------------------------|--------------------|------------------------|--------------------|--------------------|---------------------------|---------------------------|----------|
| 01    | Wyatt Griffith            | Kaitlynn Bax       | Bathroom               | Andrew<br>Berhorst | Andrew<br>Berhorst | 12/6/2023,<br>8:13:25 PM  | 12/6/2023,<br>8:13:37 PM  | 00:00:12 |
| 01    | Wyatt Griffith            | Andrew<br>Berhorst | Counselor              | Ashley Angle       | Ashley Angle       | 12/6/2023,<br>8:14:28 PM  | 12/6/2023,<br>8:14:38 PM  | 00:00:10 |
| 2     | Larah Russell             | Kaitlynn Bax       | Gym                    | Julie Blunt        | Julie Blunt        | 12/6/2023,<br>10:25:09 PM | 12/6/2023,<br>10:25:17 PM | 00:00:08 |
| 3     | Ysabella Aguilar2         | Julie Blunt        | Arrival From<br>Office |                    |                    | 12/6/2023,<br>11:29:56 PM | 12/6/2023,<br>11:30:00 PM | 00:00:04 |
| 05    | Connor<br>Bonchonsky      | Julie Blunt        | Bathroom               | Jessica Bax        | Jessica Bax        | 12/6/2023,<br>11:30:06 PM | 12/6/2023,<br>11:30:11 PM | 00:00:05 |
| к     | Maurice Griffin           | Jessica Bax        | Bathroom A2            | Emily Collins      | Emily Collins      | 12/6/2023,<br>11:46:41 PM | 12/6/2023,<br>11:46:49 PM | 00:00:08 |
| 03    | Alex Espinoza<br>Gonzalez | Jessica Bax        | Bathroom A2            | Julie Blunt        | Julie Blunt        | 12/7/2023,<br>3:46:59 PM  | 12/7/2023,<br>3:47:22 PM  | 00:00:23 |
| 03    | Liam Dunnaway             | Julie Blunt        | Gym                    | James Blunt        | James Blunt        | 12/7/2023,<br>4:39:09 PM  | 12/7/2023,<br>4:39:21 PM  | 00:00:12 |
|       |                           |                    |                        |                    |                    | 40/7/0000                 | 40/7/0000                 |          |

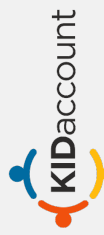

• Comprehensive, exportable reports can be built and sorted by various categories.

• Pull a report on a student to show every hall pass, what time they left, what time they returned, how long they were gone, etc.

|                                                                                                    | ROL<br>Avail                                                                               | Generate Ki                                                                      | osk Code) (Appr<br>d Downs                            | oval Pin Code) (HallPa                                              | Teacher                                                                                                    | r Full HallPass R                                                                                                    | eport                                            |
|----------------------------------------------------------------------------------------------------|--------------------------------------------------------------------------------------------|----------------------------------------------------------------------------------|-------------------------------------------------------|---------------------------------------------------------------------|----------------------------------------------------------------------------------------------------|----------------------------------------------------------------------------------------------------|--------------------------------------------------|
|                                                                                                    |                                                                                            |                                                                                  |                                                       | ccount                                                              |                                                                                                    |                                                                                                    |                                                  |
| Home Back<br>KidAccoun                                                                                              | t Elementary<br>rate Kiosk Code) (Approval P<br>Student Name                               | in Code) (HallPass Repo                                                          | rt<br>End Type                                        | Se                                                                  | earch By Last Name                                                                                                | Search Switc                                                                                                    | h to Dismiss<br>Duratio                          |
| Home Back<br>KidAccoun<br>KidAccoun<br>Classroom<br>Classroom<br>Classroom                                          | t Elementary<br>rate Kiosk Code) (Approval P<br>Student Name<br>Tyler Smith                | in Code) (HallPass Repo<br>Staff Name<br>Jade Brewer                             | rt<br>End Type<br>Marked In                           | Destination<br>Bathroom: iLab                                       | earch By Last Name<br>Leave Time<br>03/13/23<br>07:55:46 AM                                                       | <ul> <li>Search Switc</li> <li>Return Time</li> <li>03/13/23</li> <li>08:02:50 AM</li> </ul>                                                                               | h to Dismise<br>Duratio<br>07:04                 |
| Home Back<br>KidAccoun<br>WidAccoun<br>Gener<br>RolLcall<br>Classroom<br>Classroom<br>Tyler<br>Smith<br>Bathroom B3 | t Elementary<br>rate Kiosk Code) (Approval P<br>Student Name<br>Tyler Smith<br>Tyler Smith | in Code) (HallPass Repo<br>Staff Name<br>Jade Brewer<br>Emily Carr               | rt<br>End Type<br>Marked In<br>Marked In              | Destination<br>Bathroom: iLab<br>LMC/Library                        | earch By Last Name<br>Leave Time<br>03/13/23<br>07:55:46 AM<br>03/13/23<br>10:31:41 AM                            | <ul> <li>Search Switc</li> <li>Return Time</li> <li>03/13/23</li> <li>08:02:50 AM</li> <li>03/13/23</li> <li>10:35:07 AM</li> </ul>                                        | h to Dismiss<br>Duratio<br>07:04<br>03:26        |
| Home Back<br>KidAccoun<br>WidAccoun<br>Classroom<br>Classroom<br>Tyler<br>Smith<br>Bathroom B3<br>Current Build     | t Elementary rate Kiosk Code) (Approval P Student Name Tyler Smith Tyler Smith Tyler Smith | in Code) (HallPass Repo<br>Staff Name<br>Jade Brewer<br>Emily Carr<br>Brad Downs | rt<br>End Type<br>Marked In<br>Marked In<br>Marked In | Destination       Bathroom: iLab       LMC/Library       Bathroom 2 | earch By Last Name<br>Leave Time<br>03/13/23<br>07:55:46 AM<br>03/13/23<br>10:31:41 AM<br>03/13/23<br>01:41:31 PM | <ul> <li>Search Switc</li> <li>Return Time</li> <li>03/13/23</li> <li>08:02:50 AM</li> <li>03/13/23</li> <li>10:35:07 AM</li> <li>03/13/23</li> <li>01:44:45 PM</li> </ul> | h to Dismis<br>Durati<br>07:04<br>03:26<br>03:14 |

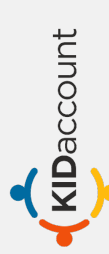

#### **REPORTS**

#### **Top HallPass Students**

**Top Student Passes Report Table** 

| First Name     | Last Name      | Count |
|----------------|----------------|-------|
| Andrew         | Ogle           | 16    |
| Xayvion        | Moore          | 16    |
| C'yarah        | Lane           | 16    |
| Michael-Elisha | Stone          | 15    |
| Emoni          | Lane           | 15    |
| Camille        | Brooks         | 14    |
| Sofia          | Smith          | 14    |
| James          | Velasquez-Rico | 14    |
| Amari          | Wade           | 13    |
| Maxwell        | Cairns         | 13    |

#### Top HallPass Staff

#### Top Staff Passes Report Table

| First Name | Last Name  | Count            |
|------------|------------|------------------|
| Erika      | Hutchcraft | 94               |
| Julie      | Matthews   | 78               |
| Rebecca    | Allen      | 78               |
| Rebecca    | Kirchner   | 72               |
| Candice    | Heider     | <mark>6</mark> 9 |
| Katherine  | Tangen     | 67               |
| Wendy      | Mayberry   | 65               |
| Angela     | Haney      | 62               |
| Micah      | Janzow     | 61               |
| Steven     | Morton     | 59               |

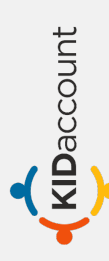

# Mobile Hall Monitor

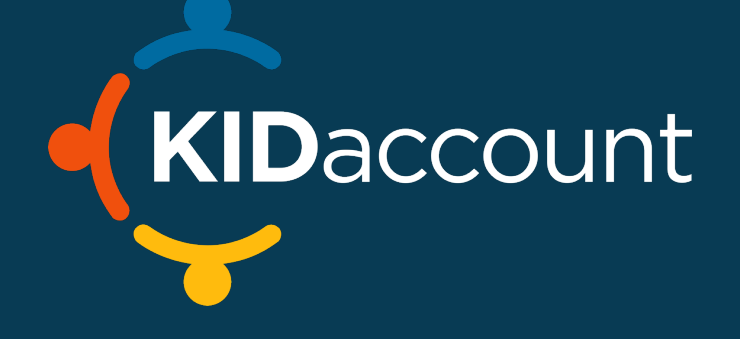

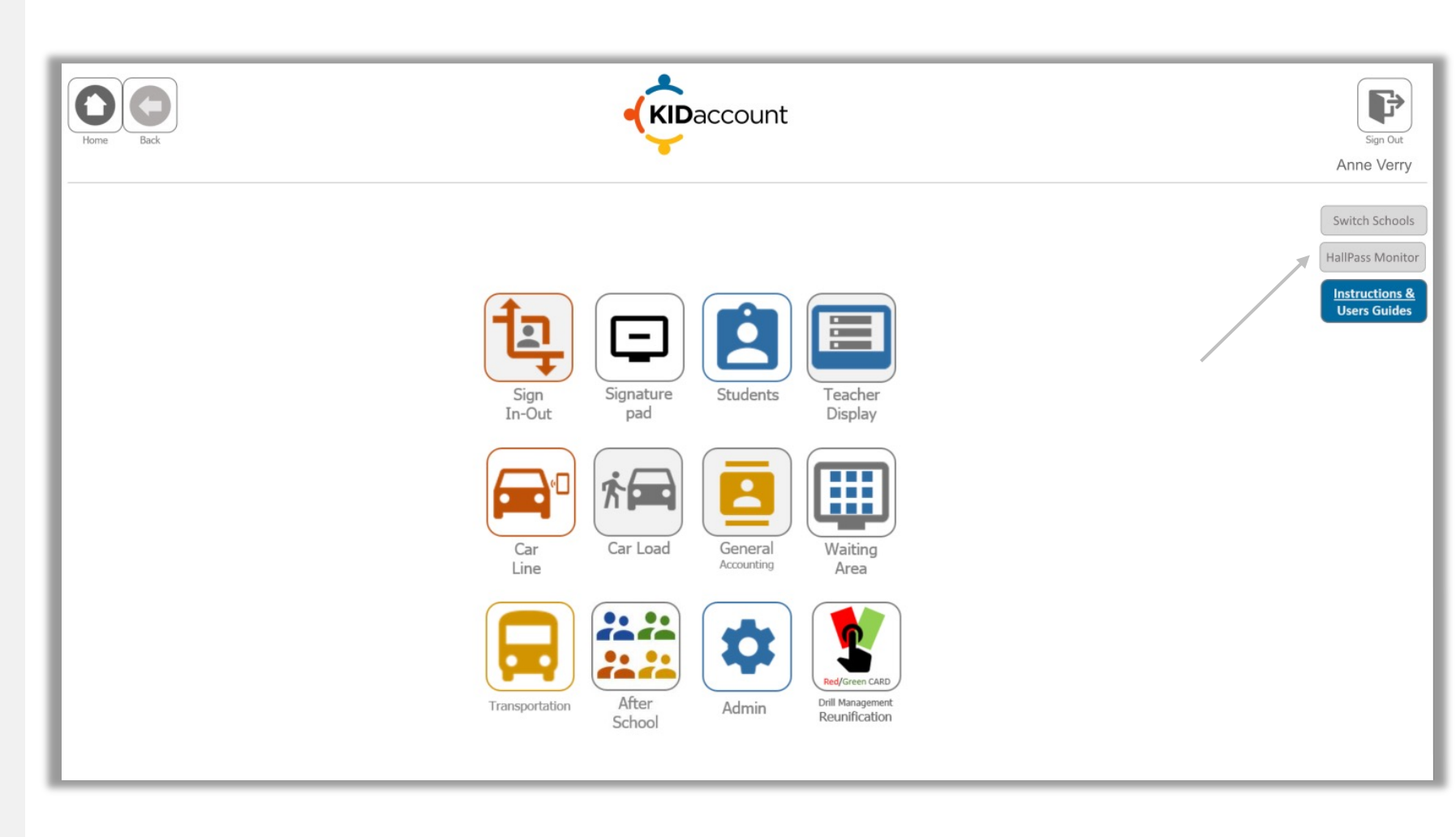

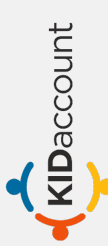

KIDaccount

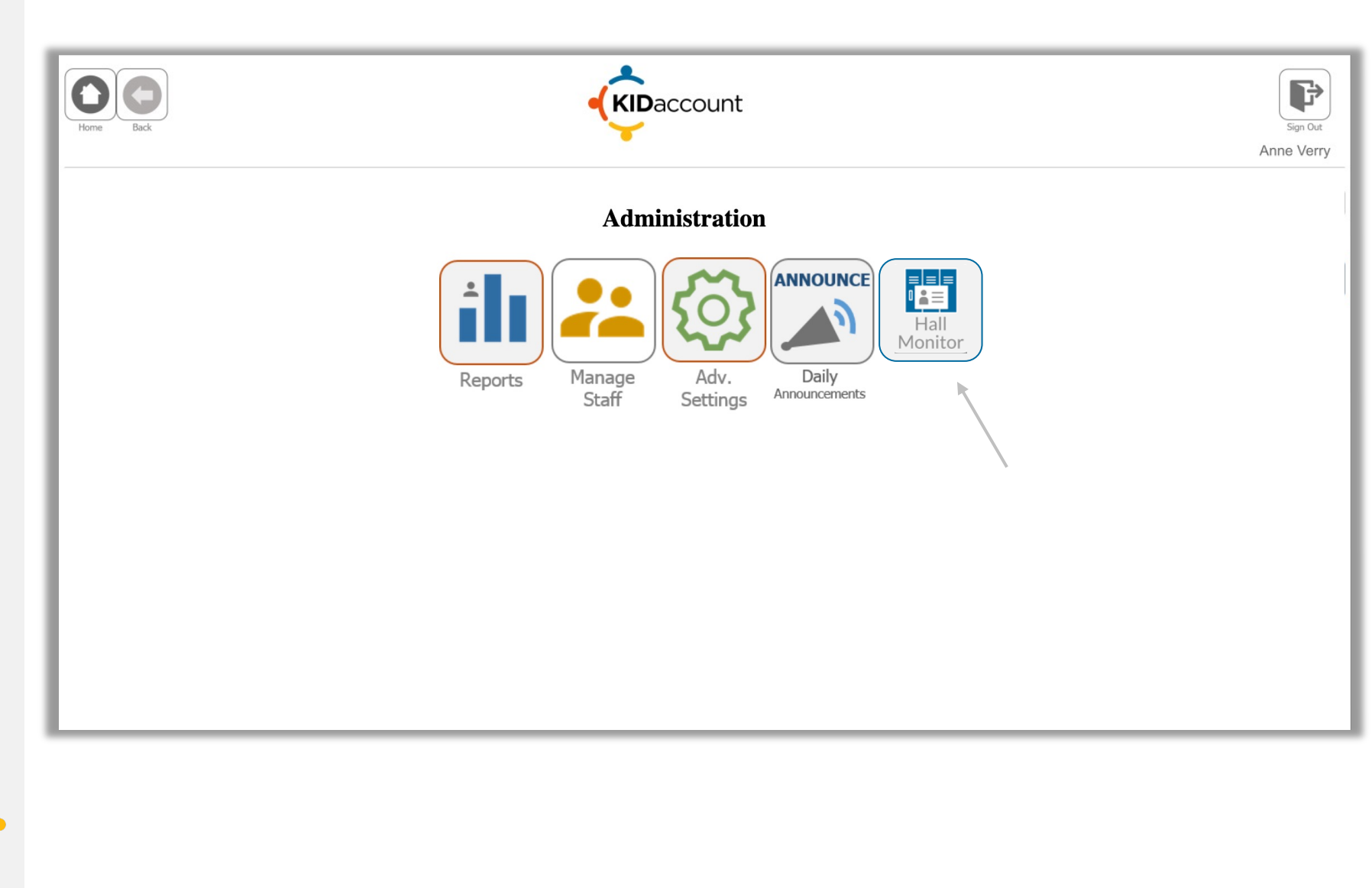

#### **Mobile Hall Monitor**

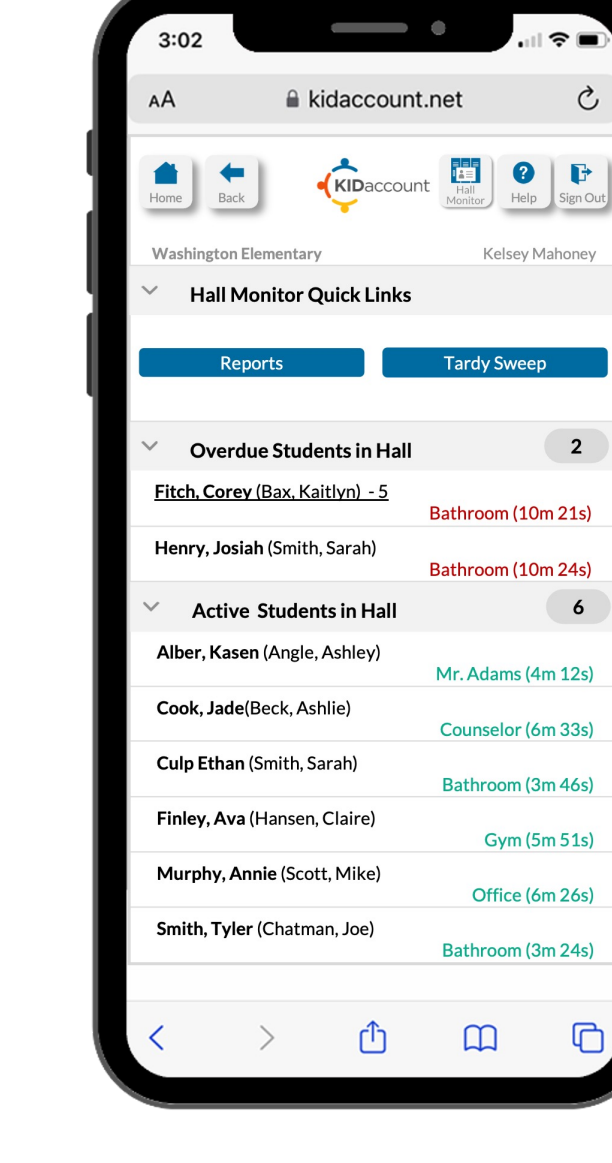

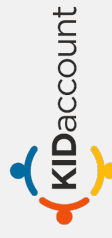

#### **HallPass Training Videos**

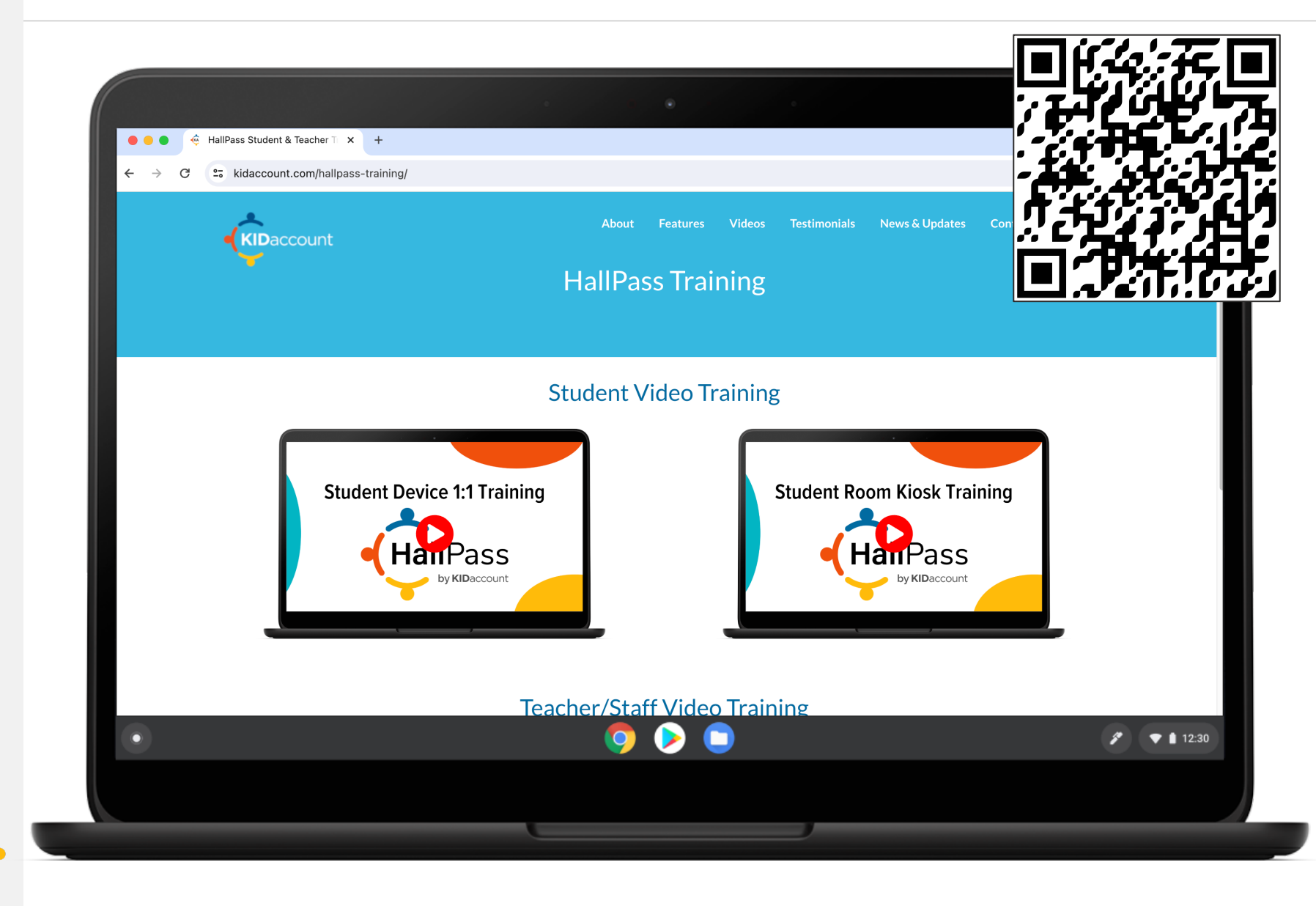

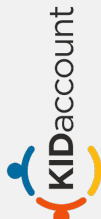

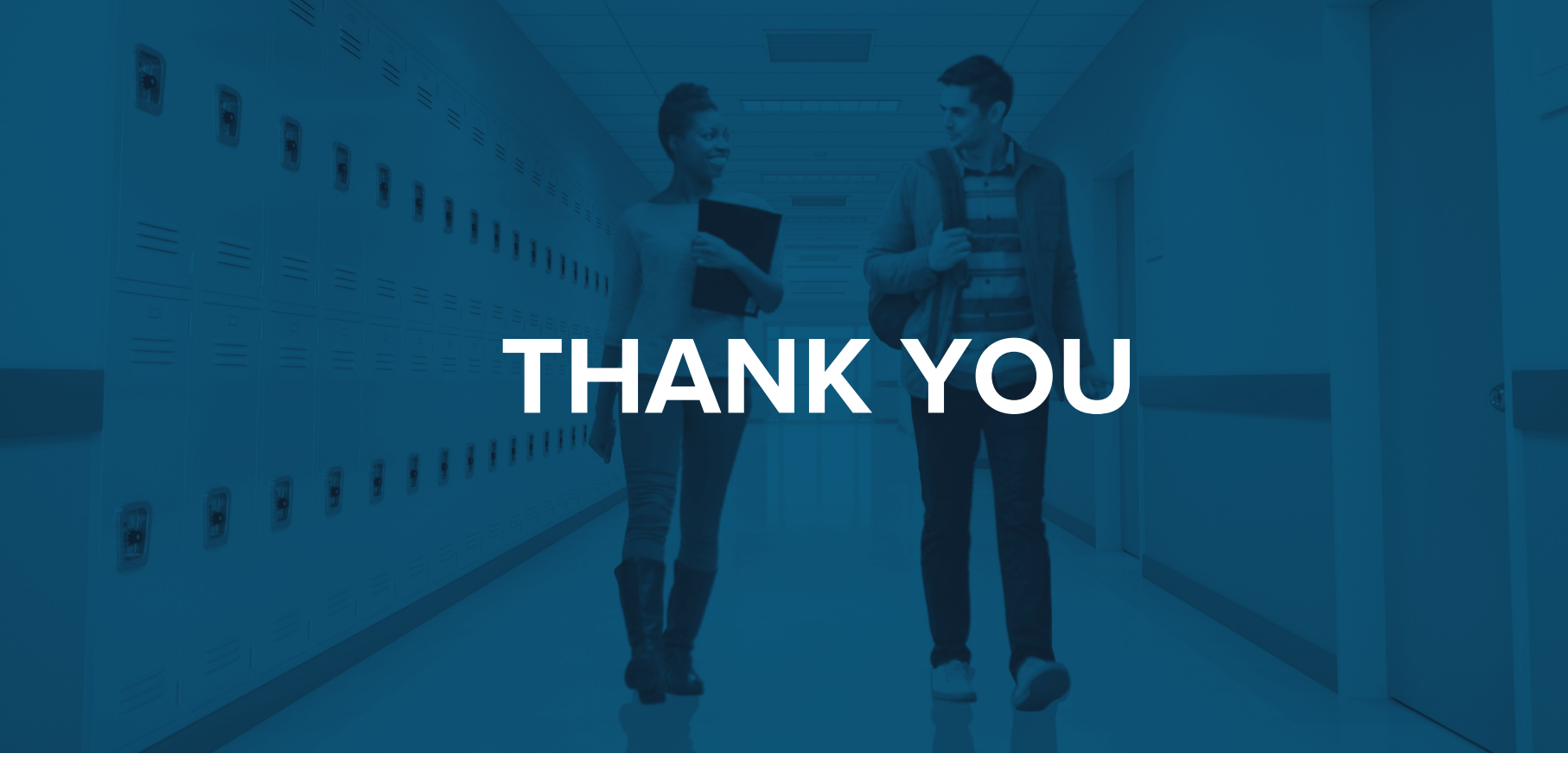

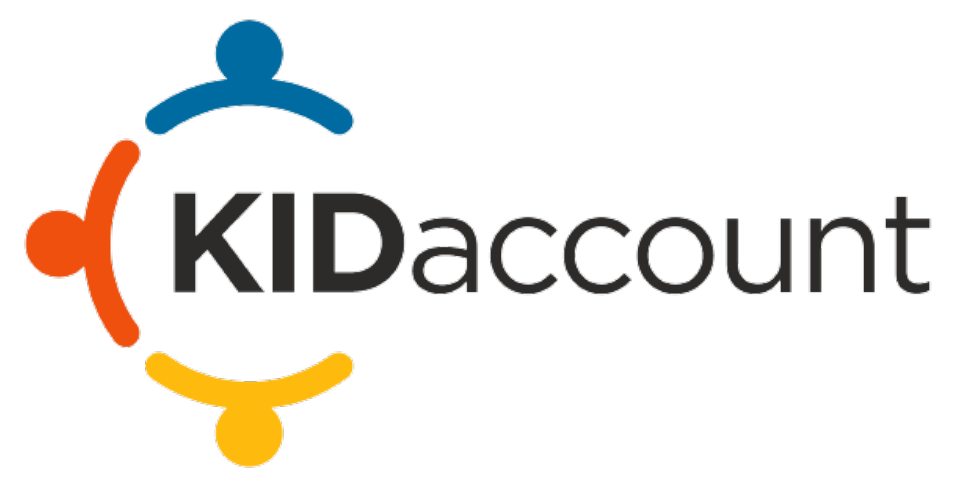